Aula Virtual de Aprendizaje

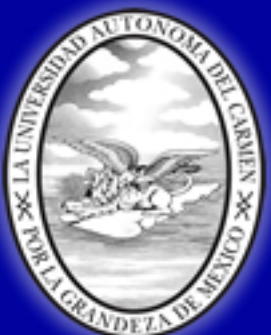

#### Universidad Autónoma del Carmen ¡ Por la Grandeza de México !

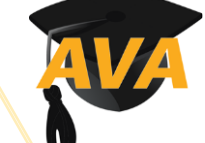

# UNACAR SECRETARIA ACADÉMICA

# SUMAD|<sup>™</sup>

Aula Virtual de Aprendizaje

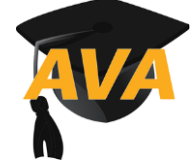

Universidad Autónoma del Carmen ¡ Por la Grandeza de México !

# EXAMEN DIAGNÓSTICO INSTITUCIONAL EDII-ADMINISTRATIVOS MANUAL SUSTENTANTE

SECRETARÍA ACADÉMICA CENTRO DE IDIOMAS

UNIDAD DE EDUCACIÓN A DISTANCIA (UEaD)

Fecha: lunes, 22 de noviembre de 2021

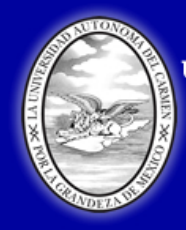

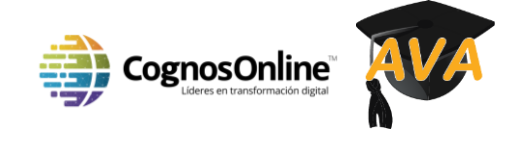

# Índice

#### CONTENIDOS

| Introducción                                       | 4  |
|----------------------------------------------------|----|
| Requisitos Mínimos y recomendados de funcionalidad | 5  |
| Consejos antes del examen                          | 6  |
| Consejos durante el examen                         | 6  |
| Consejos para completar el examen                  | 7  |
| Pasos para Instalar la SUMADI App                  | 7  |
| Instalando la App de SUMADI (MAC)                  | 7  |
| Instalando la App de SUMADI (Windows)1             | 3  |
| Para Utilizar la SUMADI App1                       | .5 |
| Opciones del Menú1                                 | 6  |
| Guía del Estudiante2                               | 1  |
| Creando un Perfil Facial2                          | 1  |
| Guía para cerrar programas2                        | 6  |
| Para Comenzar su Examen con SUMADI2                | 9  |

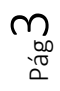

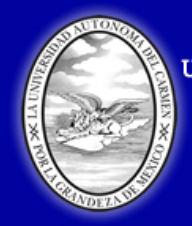

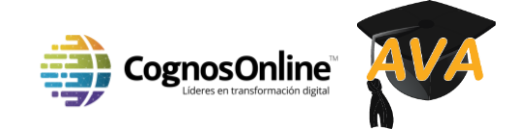

## **INTRODUCCIÓN**

La Evaluación Diagnostica Institucional de Inglés (EDII) es un instrumento institucional que sirve para medir el nivel de conocimiento de idioma inglés que tiene cada sustentante. Es en función del puntaje obtenido, que el sustentante, si fuera estudiante matriculado, tiene la oportunidad de acreditar los cursos de Nivelación A y Nivelación B, así como el derecho de presentar los exámenes de acreditación de los siguientes cuatro niveles curriculares, según logre obtener el puntaje mínimo satisfactorio establecido para cada nivel.

Cabe añadir, que este instrumento es aplicable también a personal docente y administrativo para efectos de ubicarlos en algún curso inglés de los que se imparten a la comunidad y a los cuales los trabajadores tienen derecho.

Este examen al realizarse online es sumamente versátil y se encuentra apoyado por la herramienta SUMADI™, que es una plataforma innovadora que provee servicios de Remote Proctoring (monitoreo remoto) a través del análisis de datos como reconocimiento facial, patrones de escritura y monitoreo de acceso a sitios web.

La integración de exámenes con esta tecnología fue desarrollada para realizar un monitoreo seguro y remoto a los sustentantes con retroalimentación en tiempo real sobre cualquier comportamiento sospechoso.

Este documento muestra información relevante al respecto y va marcando los pasos para utilizar SUMADI™ en el examen online, cumpliendo con las medidas de seguridad necesarias durante la aplicación de la evaluación diagnóstica de manera remota.

Por favor lea **todas** las instrucciones antes de empezar su examen, si es posible imprima cualquier información relacionada a la instalación y el proceso de configuración. El uso de un segundo monitor durante el examen será reportado como comportamiento sospechoso y puede ser una razón válida para cancelar su examen.

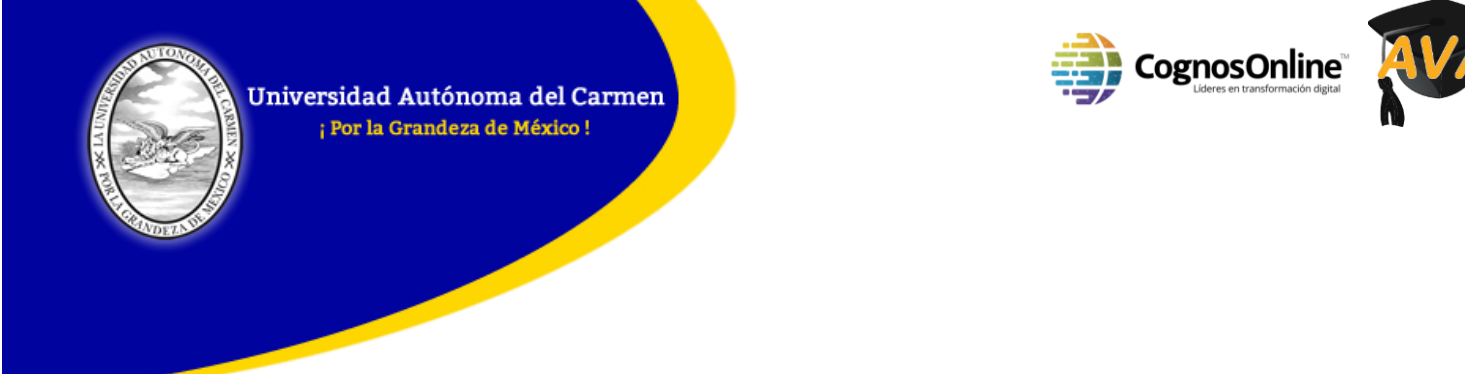

Como primer paso es necesario que los sustentantes hagan un reconocimiento del equipo de computo en el que estarán realizando tanto el registro como la evaluación de prueba y el examen real, por lo que se les indican los:

## REQUISITOS MÍNIMOS Y RECOMENDADOS DE FUNCIONALIDAD

Los sustentantes son responsables de realizar las pruebas necesarias que aseguren que su equipo cumpla con los requisitos recomendados de funcionalidad.

|                  | Requerimientos mínimos                  | Requerimiento recomendados          |
|------------------|-----------------------------------------|-------------------------------------|
| Usuarios Windows | Windows 8                               | Windows 10 (10 S no es soportado)   |
| Usuarios Mac     | Mac OS 10.5                             | Mac OS 10.5                         |
| Cámara web       | 1280 x 768 de resolución.               | 1360x768 de resolución.             |
| Internet         | de 512 kbps. De velocidad.              | 1.5 Mbps. De velocidad              |
| Memoria RAM      | 2 GB.                                   | 8 GB.                               |
| Procesador       | 1.0 GHZ / 32 bits                       | 1.0 GHZ / 64 bits                   |
| Pantalla         | 13" resolución 1280pxx 720px            | 23″ resolución 1360pxx 768px        |
| Disco duro       | 300 Mb.                                 | 1 Gb.                               |
| Navegador        | Google Chrome (recomendado)             | Google Chrome (recomendado)         |
| SUMADI App       | https://app-electron-                   | https://app-electron-               |
| instalada        | eu.sumadi.net/download/app/es/eu/       | eu.sumadi.net/download/app/es/eu/gl |
|                  | <u>global/v2</u>                        | <u>obal/v2</u>                      |
| Auriculares y    | compruebe sus auriculares               | compruebe sus auriculares micrófono |
| micrófono        | micrófono en el <u>siguiente enlace</u> | en el <u>siguiente enlace</u>       |

Es muy importante resaltar que este examen, por sus características no es posible realizarlo en Tabletas y dispositivos móviles (smartphone), por lo que les recomendamos considerar esto.

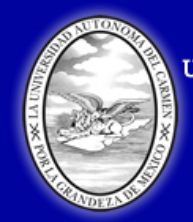

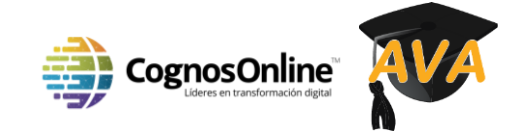

#### Consejos antes del examen

- Asegúrese de que **TODAS** las aplicaciones estén cerradas y **SÓLO** SUMADI esté abierto.
- Desactive cualquier antivirus que pueda ejecutar un escaneo o actualización durante su prueba.
- Deshabilite todas las actualizaciones de Windows que se puedan ejecutar durante su prueba.
- Revise bien el manual y recomendaciones antes de ejecutar SUMADI.
- Para la prueba asegúrese de estar en un lugar privado, tranquilo y bien iluminado.
- No se necesitan teléfonos móviles, tabletas ni dispositivos adicionales.
- Tenga su ID Institucional proporcionado por el Administrador, listo para ser introducido cuando se le solicite.
- Siéntate directamente frente a tu cámara web.
- No se permiten alimentos ni bebidas.
- La evaluación está programada, así que asegúrese de estar listo y preparado.
- No se permite tomar notas.
- No se permiten artículos personales.
- No se permite a nadie a su alrededor al momento de realizar su examen ya que la aplicación SUMADi lo detectaría como alerta de seguridad.

#### Consejos durante el examen

- Asegúrese de que su cara esté claramente visible.
- No abandone el examen o el espacio donde realiza el examen durante la evaluación.
- SUMADI siempre se abre en pantalla completa y siempre está en la parte superior, pero si por casualidad navega a otra aplicación o pantalla secundaria durante más de 30 segundos, el Centro examinador asignado a supervisar el examen, pueden descalificar su examen y *no validar su evaluación*.

**ATENCIÓN**: Si usa otra pantalla, ventana o aplicación que no sea SUMADI durante el examen, se le mostrará una advertencia de pantalla completa. También se informará la pérdida de enfoque, movimientos irregulares y patrones de escritura. El tiempo no dejará de contar si ocurre alguna de estas circunstancias.

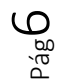

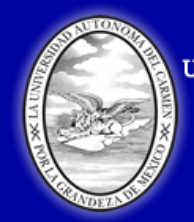

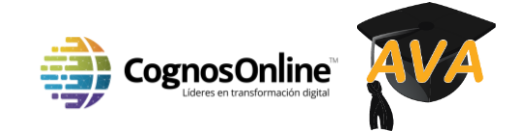

#### Consejos para completar el examen

- Cuando se complete el examen, se actualizará para mostrar "Completado" en la página de inicio. La línea de tiempo para el examen también mostrará que el examen ya ha terminado.
- Una vez finalizado su examen puede cerrar sesión y cerrar la aplicación SUMADI.

Es muy importante advertir que no deberá salir del examen o cerrarlo hasta estar totalmente seguro de haber finalizado, pues solo contará con una oportunidad para su realización.

#### PASOS PARA INSTALAR LA SUMADI APP

#### Instalando la App de SUMADI (MAC)

Para instalar la aplicación SUMADI y hacer tu prueba, necesitarás utilizar el navegador Chrome. Si aún no utilizas este navegador, por favor descárgalo <u>aquí</u>. Una vez que hayas abierto Chrome, sigue el enlace que se proporciona con la confirmación de inscripción para descargar la SUMADI App.

Como puede ver a continuación, se le pedirá que descargue la aplicación basada en su sistema operativo. Puede descargar esta aplicación desde la siguiente liga: <u>https://app-electron-eu.sumadi.net/download/app/es/eu/global/v2</u>

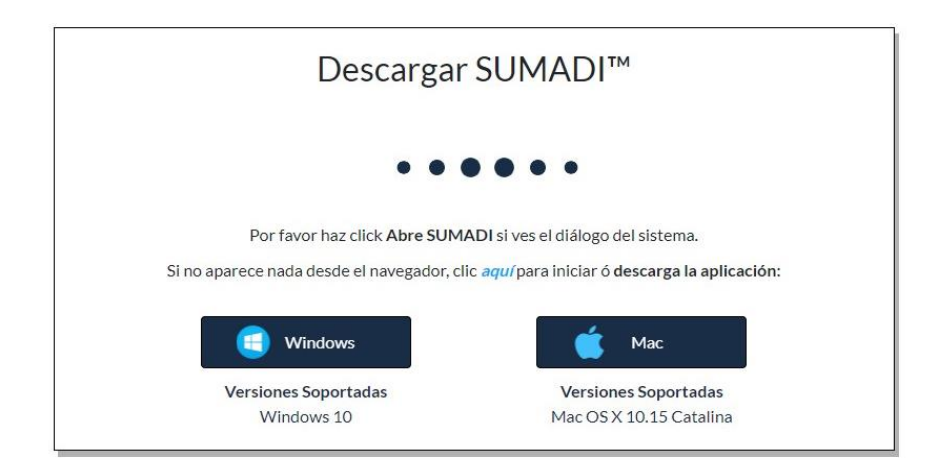

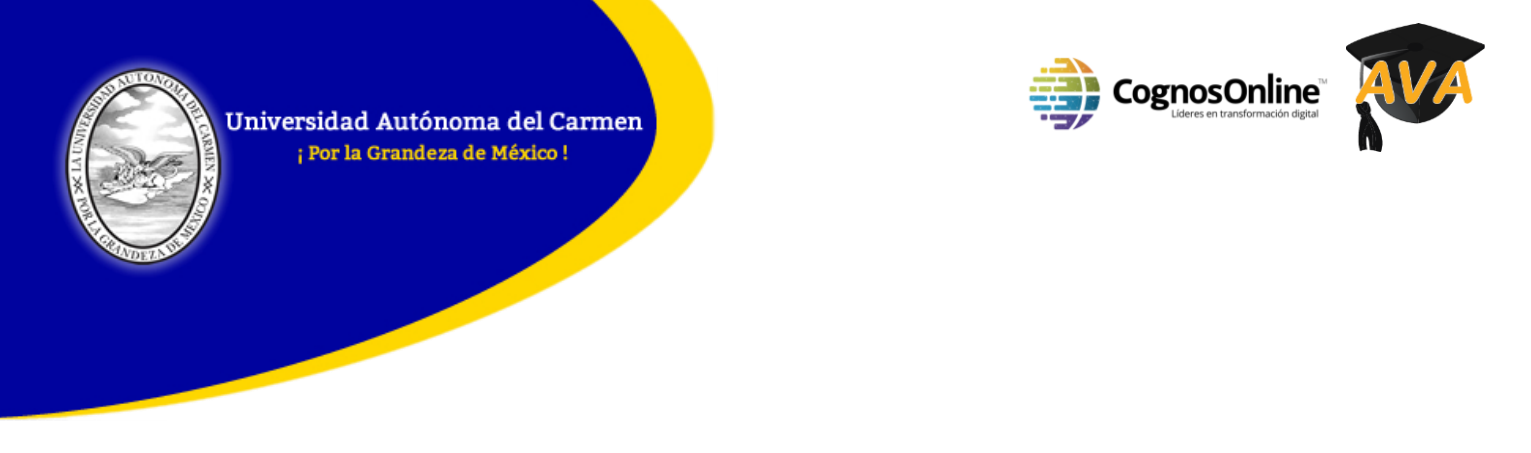

Para descargar la App:

1. Seleccione el botón con su sistema operativo y elija la ubicación de su descarga cuando se le solicite.

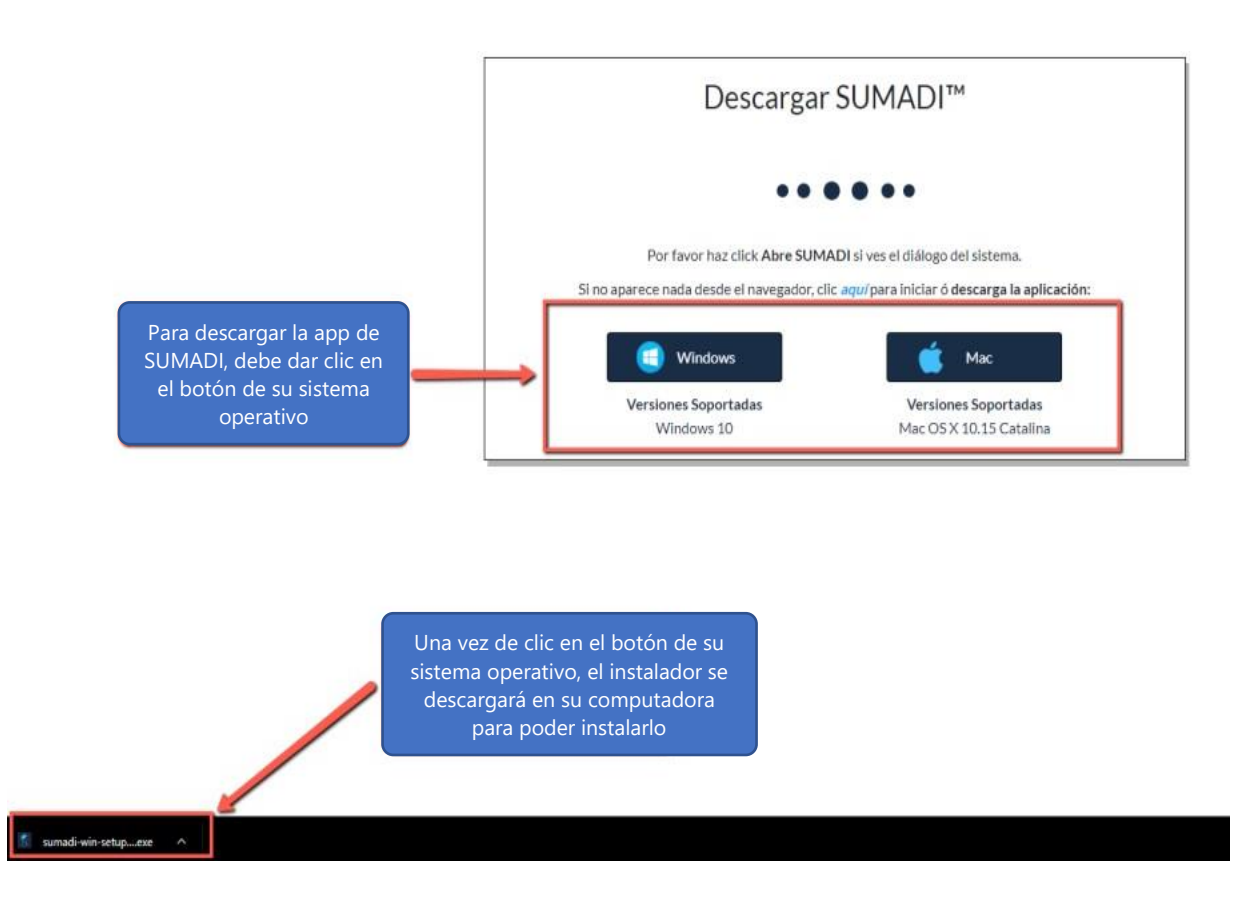

2. Una vez que la descarga ha comenzado, en la esquina inferior izquierda de su navegador:

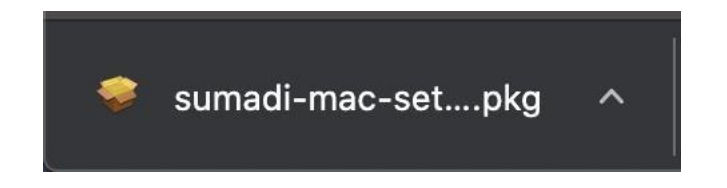

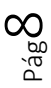

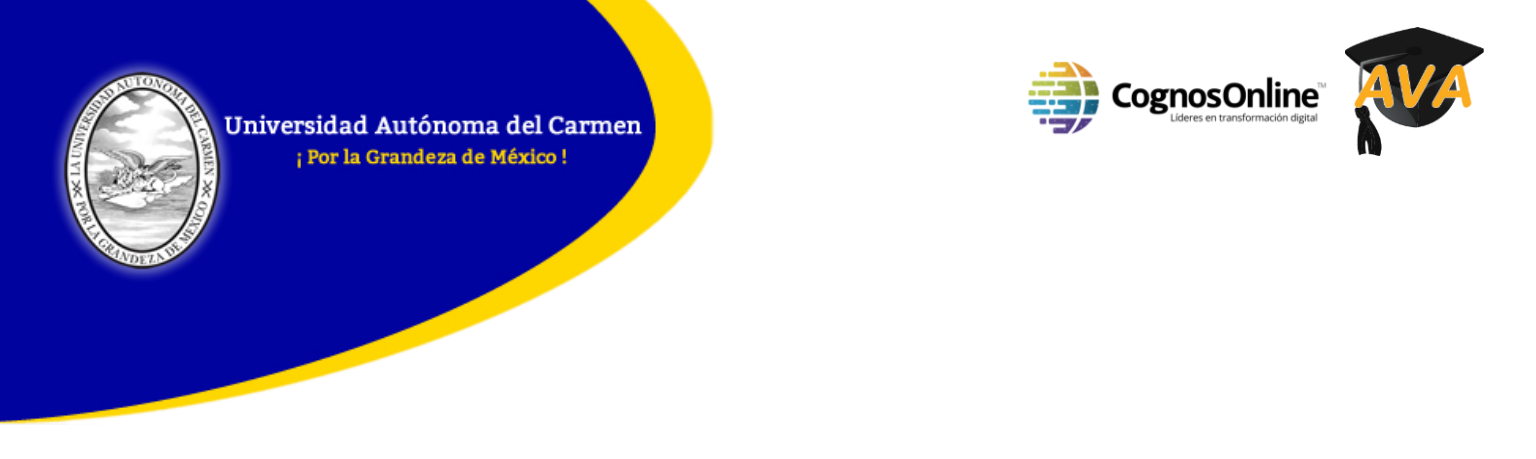

3. La siguiente ventana puede aparecer una vez que se abra el instalador descargado:

| "su<br>ope           | madi-mac-setup-icfes.pkg" cannot be<br>ned because it is from an unidentified<br>eloper. |
|----------------------|------------------------------------------------------------------------------------------|
| mac                  | OS cannot verify that this app is free<br>malware.                                       |
| Chro                 | ome downloaded this file today at 10:32 AM from                                          |
| ?                    | OK                                                                                       |
| Si no apared         | aplicación:                                                                              |
| G Windows            | d Mac                                                                                    |
| Versiones Soportadas | Versiones Soportadas                                                                     |
| Windows 10           | Mac OS X 10.15 Catalina                                                                  |

Esto significa que la aplicación debe ser autorizada para su descarga; para autorizar la descarga, navega a las preferencias del sistema navegando desde el icono de Apple en la barra superior de tu pantalla.

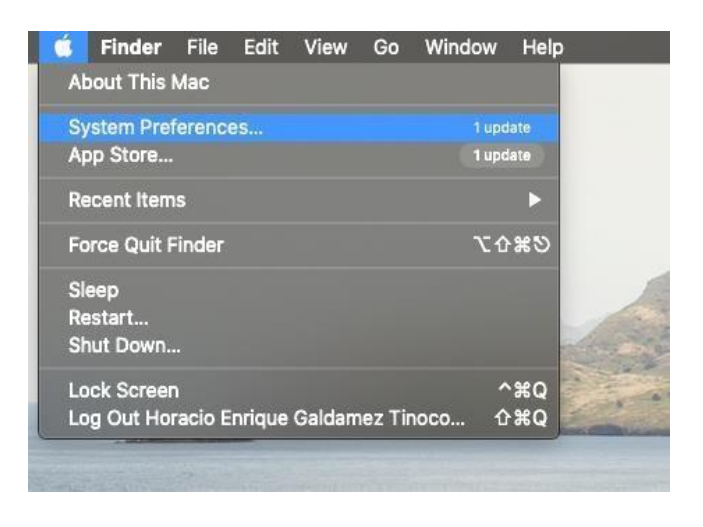

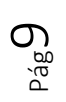

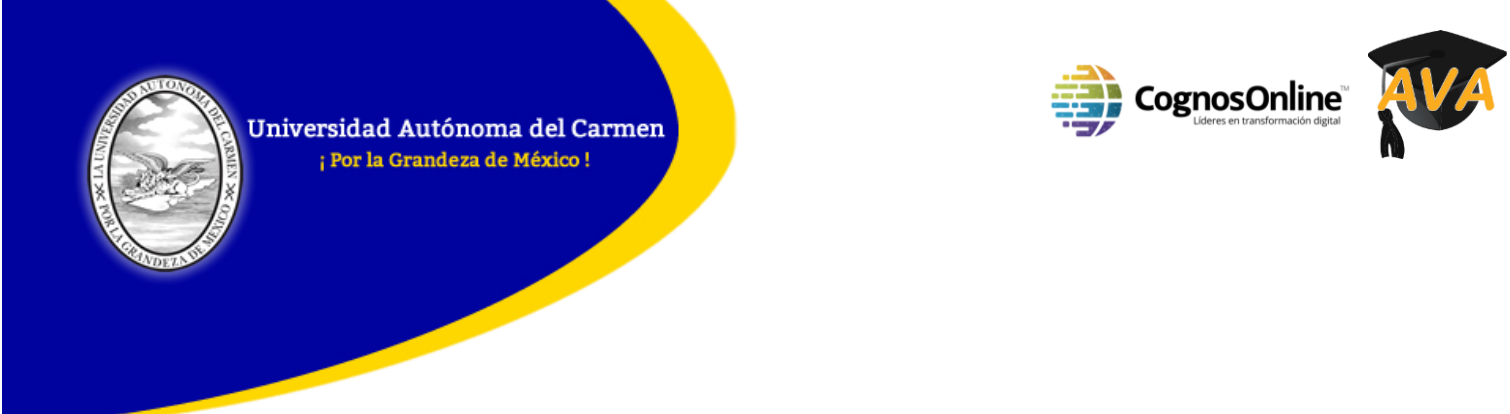

Se mostrará la siguiente pantalla. Navega a "Privacidad y Seguridad".

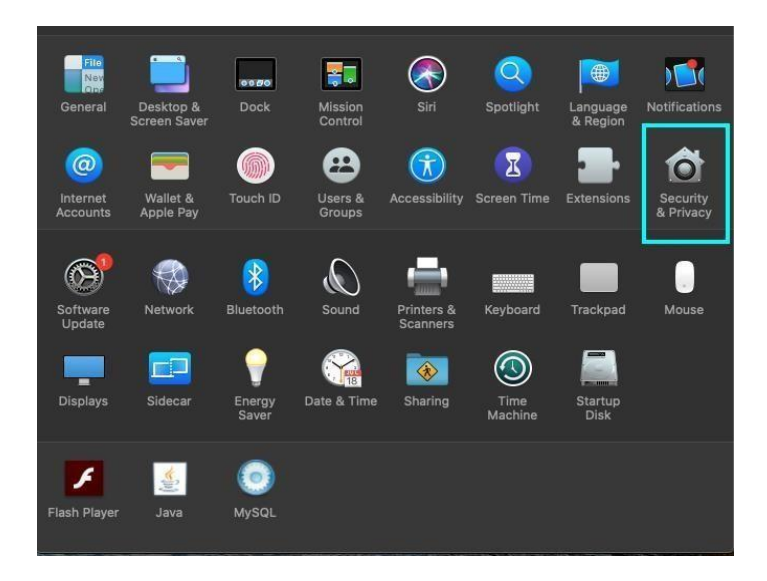

Al entrar, se puede ver en la parte inferior que SUMADI está solicitando acceso para ser instalado.

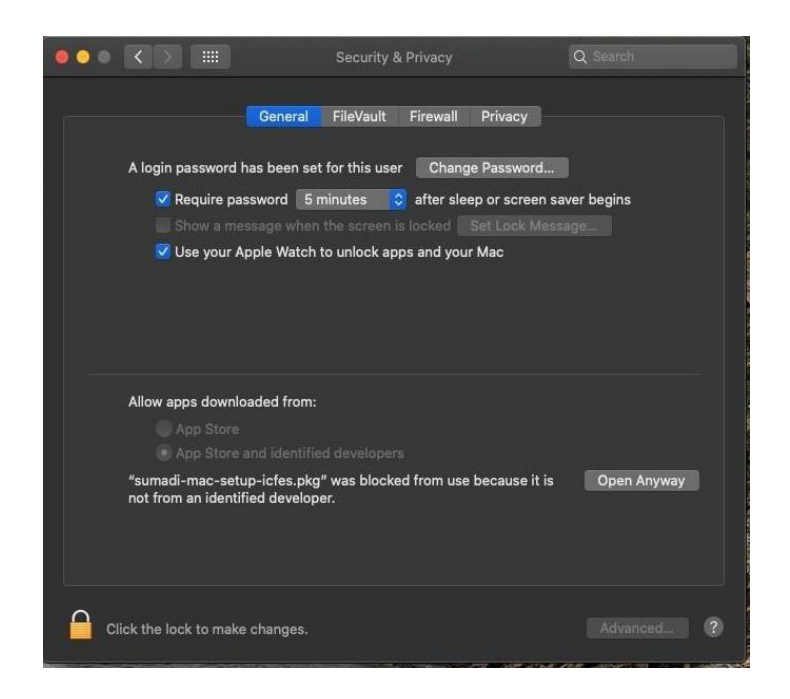

a a a

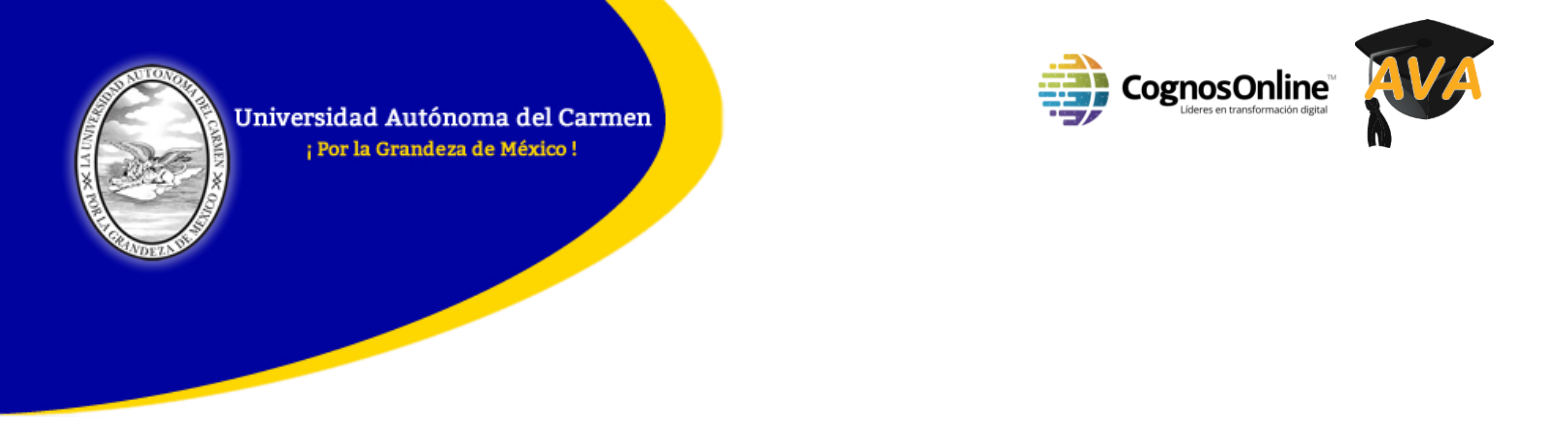

Haga clic en el botón "Abrir de todas formas" para autorizar la instalación de SUMADI.

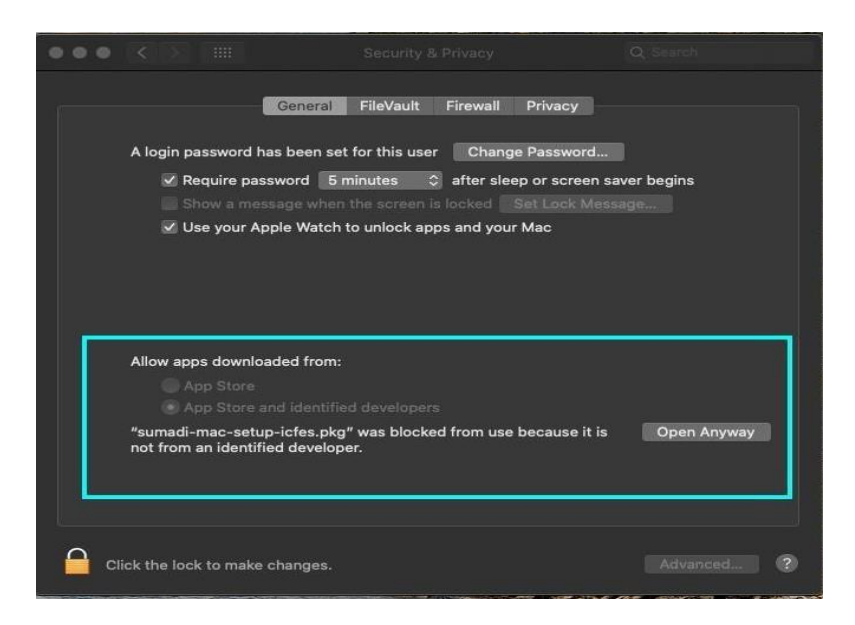

El instalador de SUMADI se abrirá. Avanza los pasos del instalador para poder añadir SUMADI a tu ordenador.

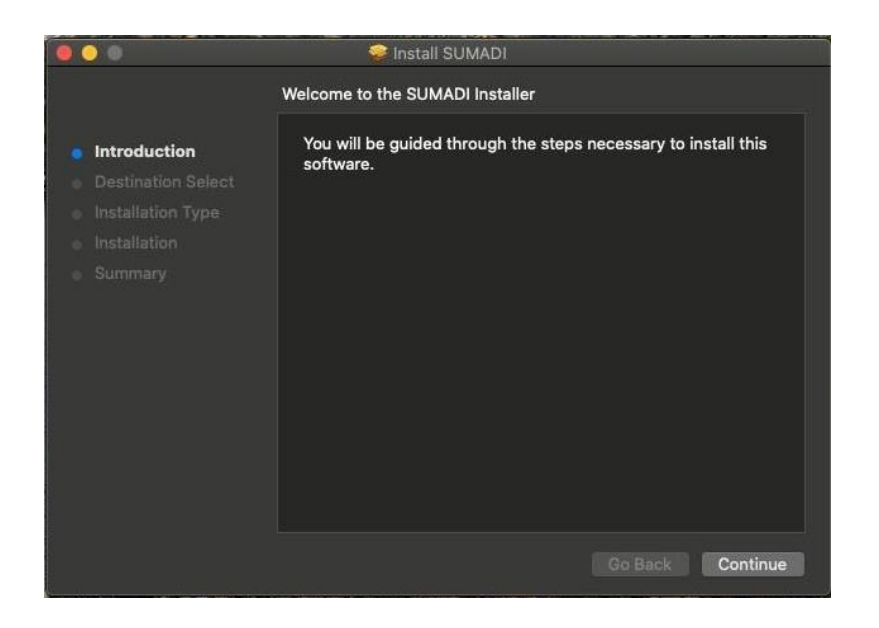

а́в

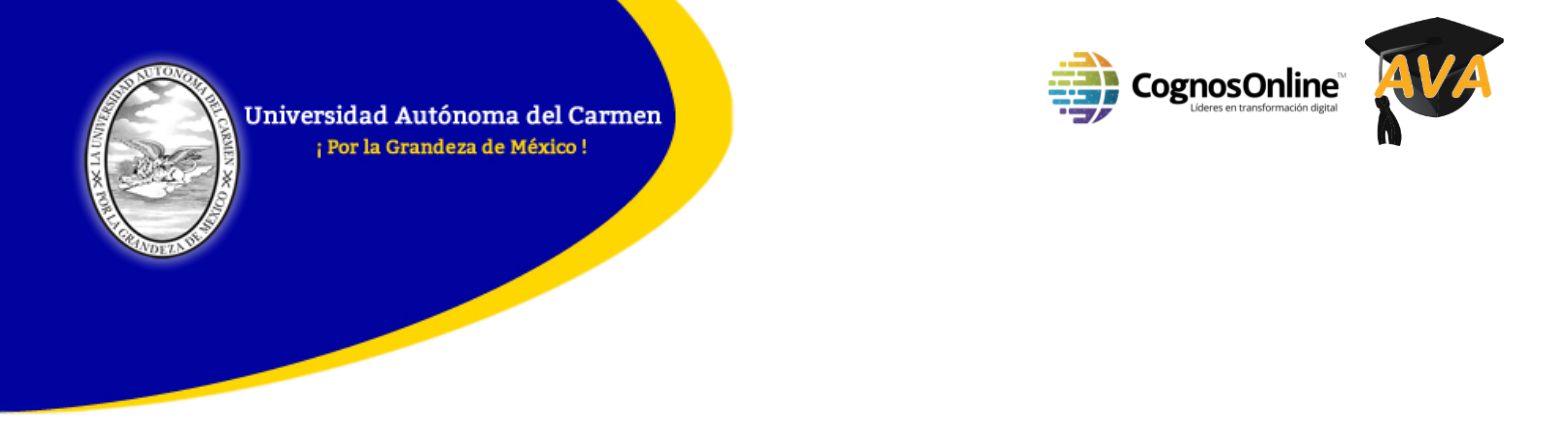

Al final de la instalación, verá el siguiente mensaje de confirmación:

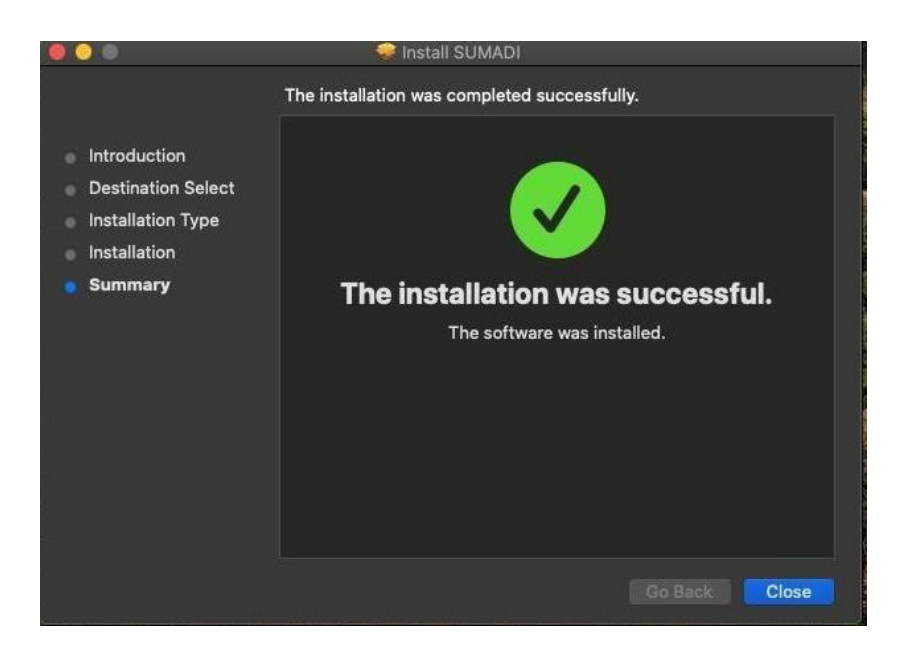

Ahora puedes acceder a SUMADI desde tu carpeta de "Aplicaciones".

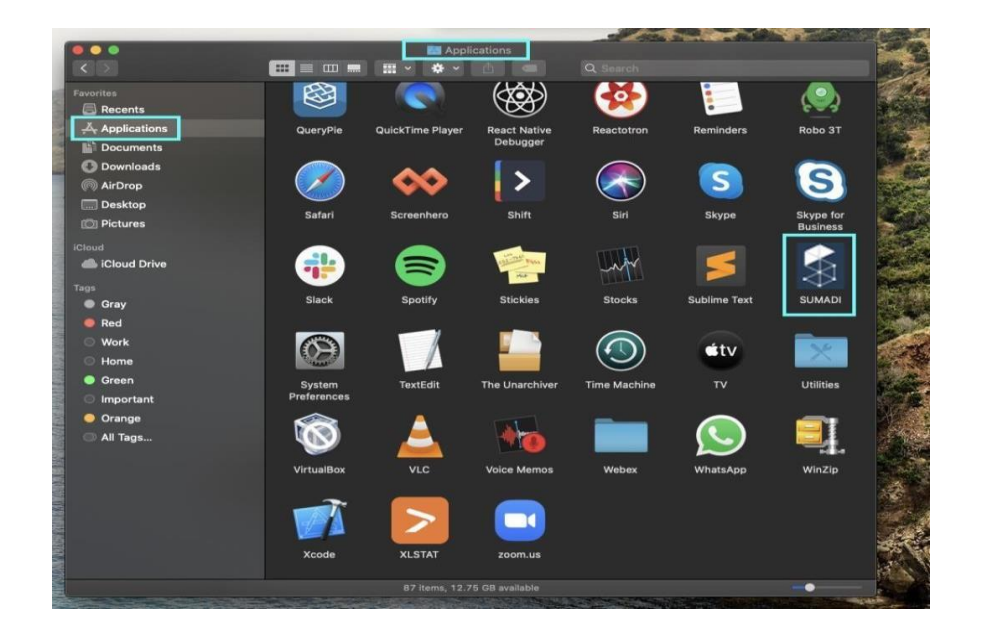

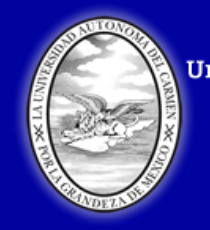

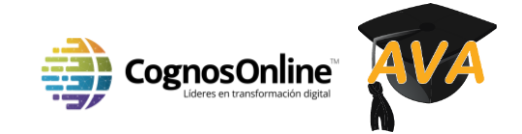

#### Instalando la App de SUMADI (Windows)

Para instalar la SUMADI App y poder realizar su examen necesitará usar Google Chrome. Si no lo tiene, por favor descárguelo <u>aquí</u>. Una vez que tenga Chrome, entre al enlace que recibió al confirmar su inscripción para descargar la SUMADI App.

Como puede ver, en esta página se le darán las instrucciones para descargar la aplicación que sea compatible con su sistema operativo. Puede descargar esta aplicación desde la siguiente liga: <u>https://app-electron-eu.sumadi.net/download/app/es/eu/global/v2</u>

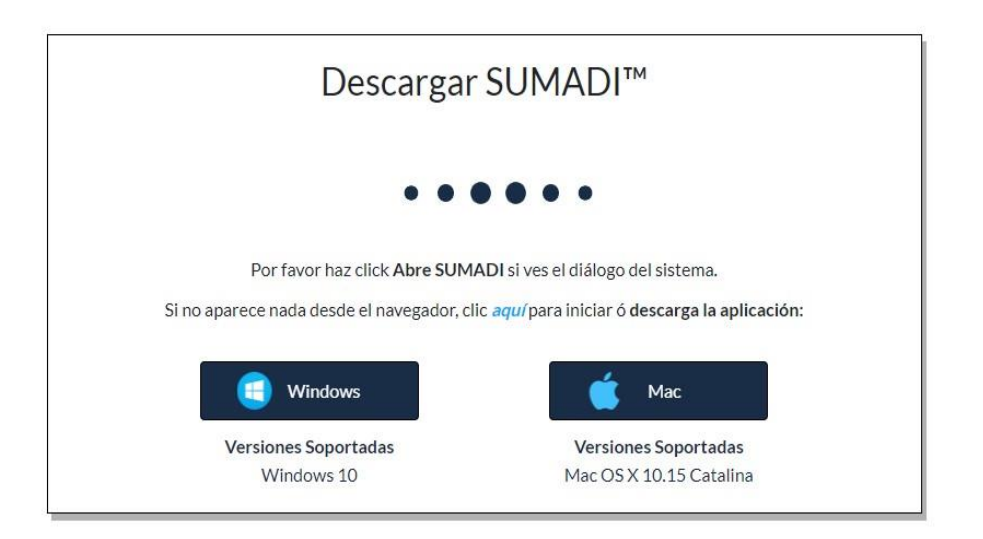

Para descargar la App:

1. Seleccione el botón que tenga su sistema operativo.

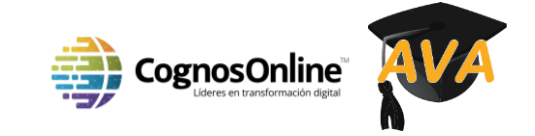

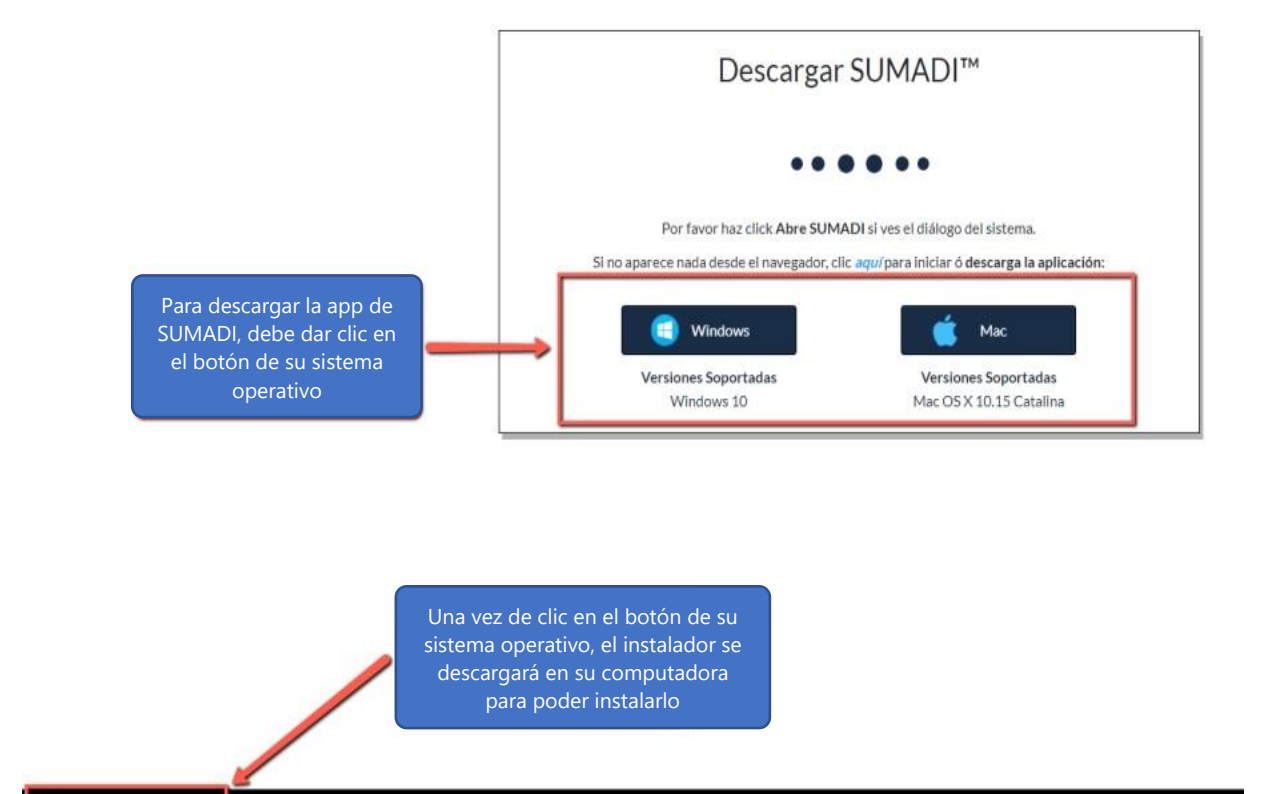

2. Una vez que haya descargado la app, haga clic en la misma para iniciar la instalación.

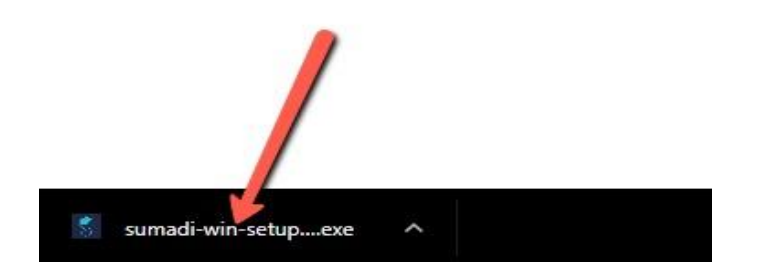

3. En caso de recibir una notificación de Windows Defender (solo aplica al sistema operativo de Windows) seleccione la opción *Ejecutar de todos modos*.

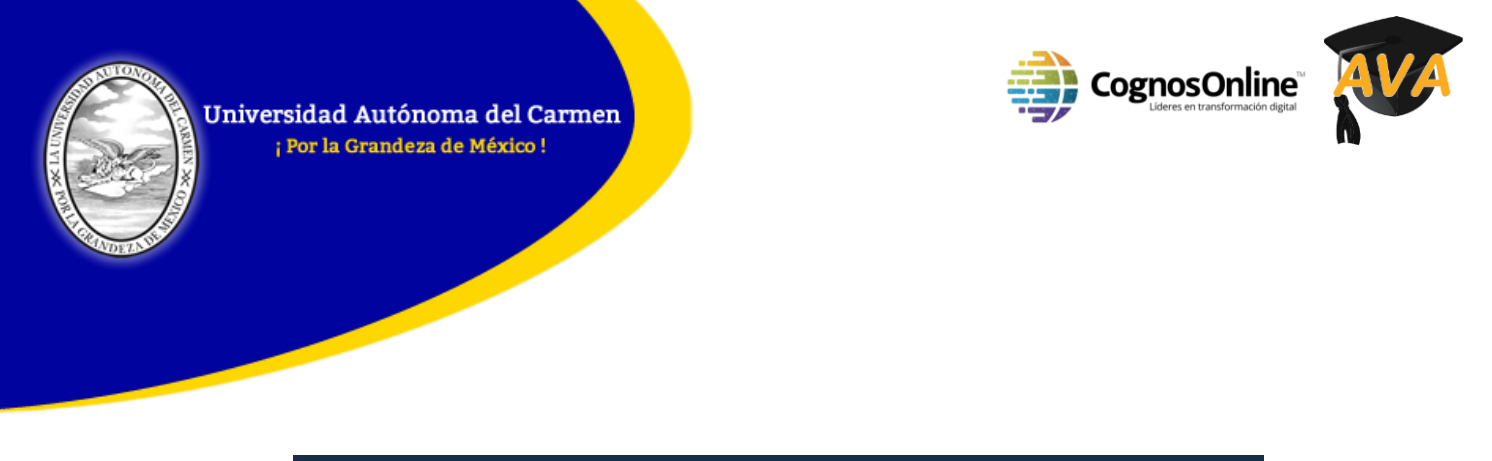

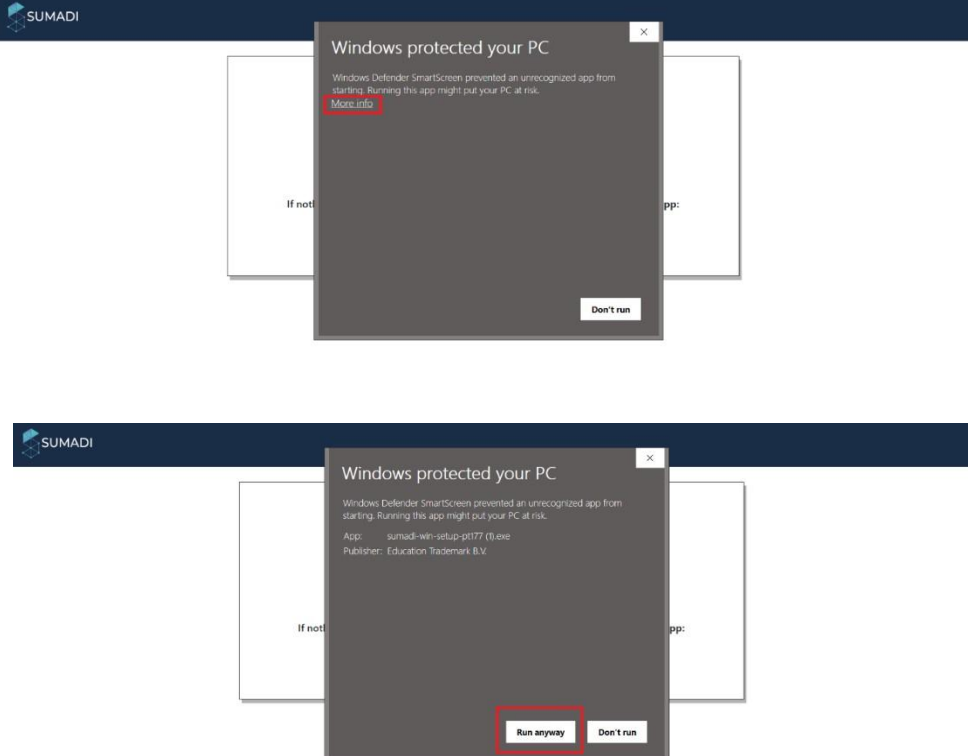

4. La App está lista para ser instalada.

#### PARA UTILIZAR LA SUMADI APP

Como sustentante deberá cerrar y reiniciar sus computadores antes de entrar al ambiente de exámenes monitoreados. Todos los programas y ventanillas ajenos al examen **DEBEN** estar cerrados y no deberán ser abiertos hasta que el examen haya terminado.

Cuando abra el acceso directo de SUMADI en su escritorio se abrirá la página de inicio de SUMADI app:

- 1. Esta opción es para seleccionar el idioma de preferencia de la aplicación.
- 2. En esta opción debe colocar el código de la institución (ID) que le fue asignado por el administrador.

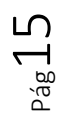

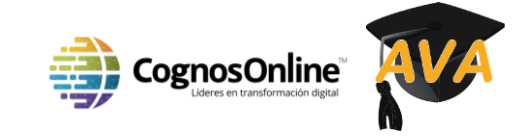

- 3. En esta opción debe seleccionar la cámara que tiene instalada en su computadora.
- 4. En esta opción verá su imagen al seleccionar la cámara web en el paso 3.
- 5. Una vez estén todos los datos correctos, debe dar clic en el botón "Submit" para ingresar.

| File View Window Help |                    |                                     |
|-----------------------|--------------------|-------------------------------------|
|                       |                    |                                     |
|                       |                    | elcome                              |
|                       | LANGUAGE           | Español 🔹 1                         |
|                       | INSTITUTION ID     | e.g. ES101                          |
|                       | CAMERA             | Defauit Camera 👻 3                  |
|                       |                    |                                     |
|                       | will be required t | to login once again and start over. |
|                       |                    | <b>SUBMIT</b> 5                     |

Recuerde que para presentar el examen, su cámara web deberá de cumplir los requisitos óptimos para poder ser reconocida por el sistema SUMADI.

## **OPCIONES DEL MENÚ**

En la esquina superior izquierda encontrará el menú con las siguientes opciones:

Menú "archivo":

- 1. Inicio: Este lo llevará a la página donde coloca sus credenciales del examen.
- 2. <u>Ajustes:</u> Este lo llevará a la pantalla donde seleccionó el idioma, colocó el número de nodo y seleccionó su cámara.

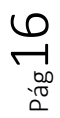

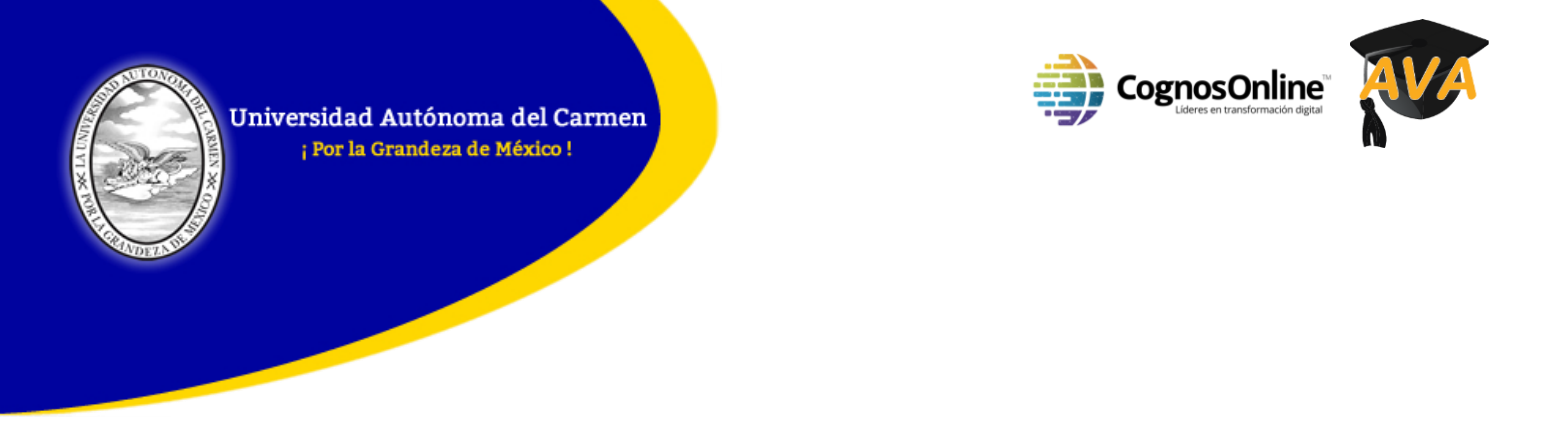

3. Salir: Esta opción cierra el programa.

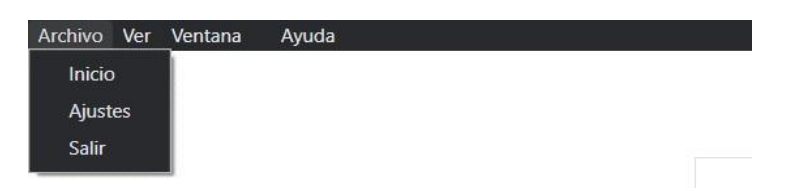

Menú "ver":

- 1. **<u>Recargar:</u>** Recarga la aplicación.
- 2. **Forzar Recarga:** Fuerza la recarga de la aplicación en caso de que la opción "recargar" no funcione.
- 3. Limpiar Caché: Limpia caché de la aplicación.

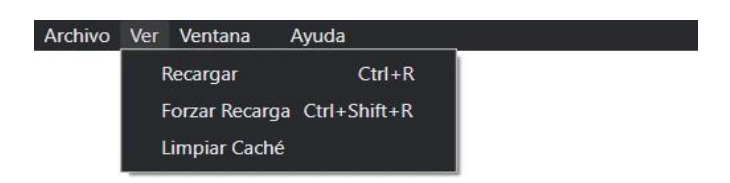

Menú "Ventana":

1. **<u>Cerrar</u>**: Cierra la ventana de la aplicación.

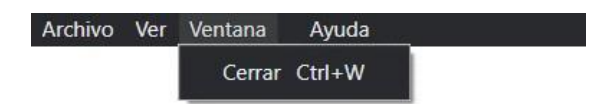

Menú "Ayuda":

1. **Copy Logs:** Copia los logs de la aplicación y los pega automáticamente en el escritorio.

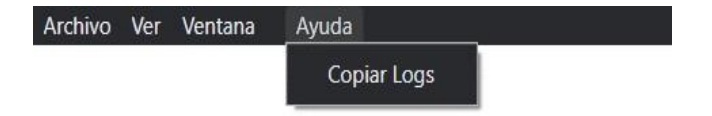

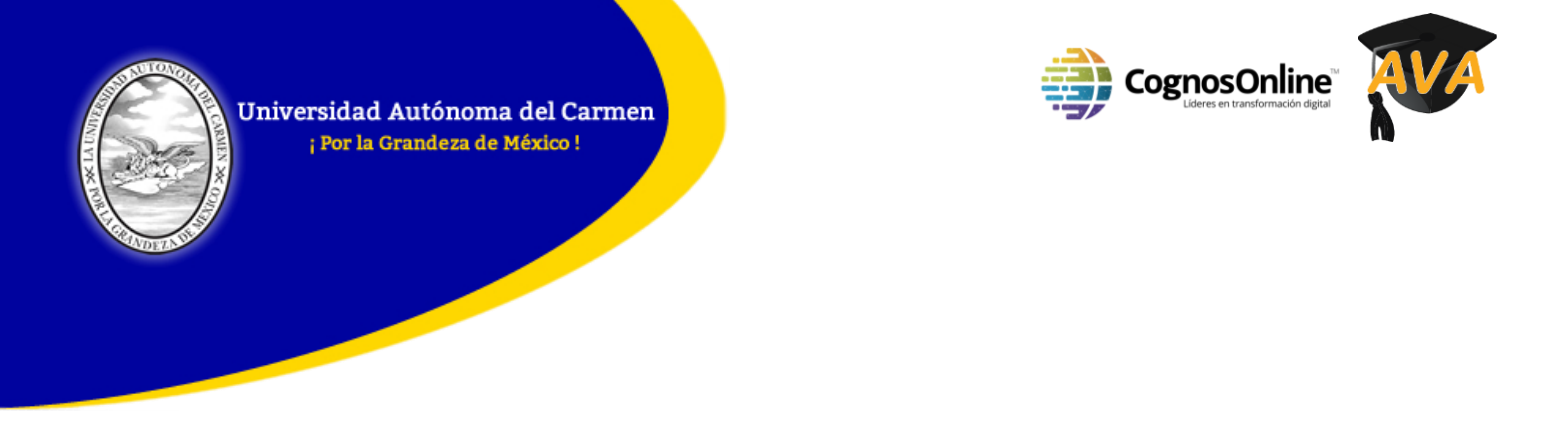

Una vez que ingreses tu código, ya estarás en la plataforma del Aula Virtual de Aprendizaje (AVA) para realizar su examen.

- 1. Ingrese su nombre de usuario
- 2. Ingrese su contraseña.
- 3. Clic en el botón "Log in"
- 4. Si requiere ayuda técnica, utilice la opción de "Chat" en la esquina inferior derecha

| Archivo Ver Ventana Ayuda                                              |                                                                                                    |
|------------------------------------------------------------------------|----------------------------------------------------------------------------------------------------|
|                                                                        |                                                                                                    |
|                                                                        |                                                                                                    |
|                                                                        |                                                                                                    |
| Acceder                                                                | CONTÁCTENOS                                                                                                    |
| Nombre de usuario                                                      | UNIDAD DE EDUCACIÓN A DISTANCIA<br>Jefa de la Unidad de EaD:MHD Yesenia Acosta Córdova.<br>Email: yacosta@delfin.unacar.mx |
| Recordar nombre de usuario     Acceder                                 | Administrador de AVA: L.I. Mario Alberto Mendoza Ehuan.<br>Email: mmendoza@delfin.unacar.mx                                |
| Borrar todo<br>Las 'Cookies' deben estar habilitadas en su navegador 🕐 |                                                                                                    |
| UNIVER                                                                 | STDAD AUTONOMA DEL CARMEN                                                                                                  |
| © Todos los de                                                         | AVISO DE FREVARIZAÇÃO DE TRUTANO E 2019                                                                                    |

Una vez ingresen su nombre de usuario y contraseña, les aparecerá la pantalla donde se encuentran la opción para iniciar su examen:

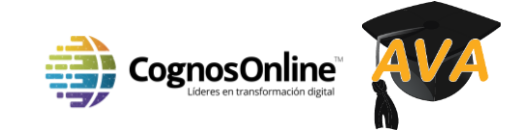

 ${}^{\text{Pág}}19$ 

Universidad Autónoma del Carmen ; Por la Grandeza de México !

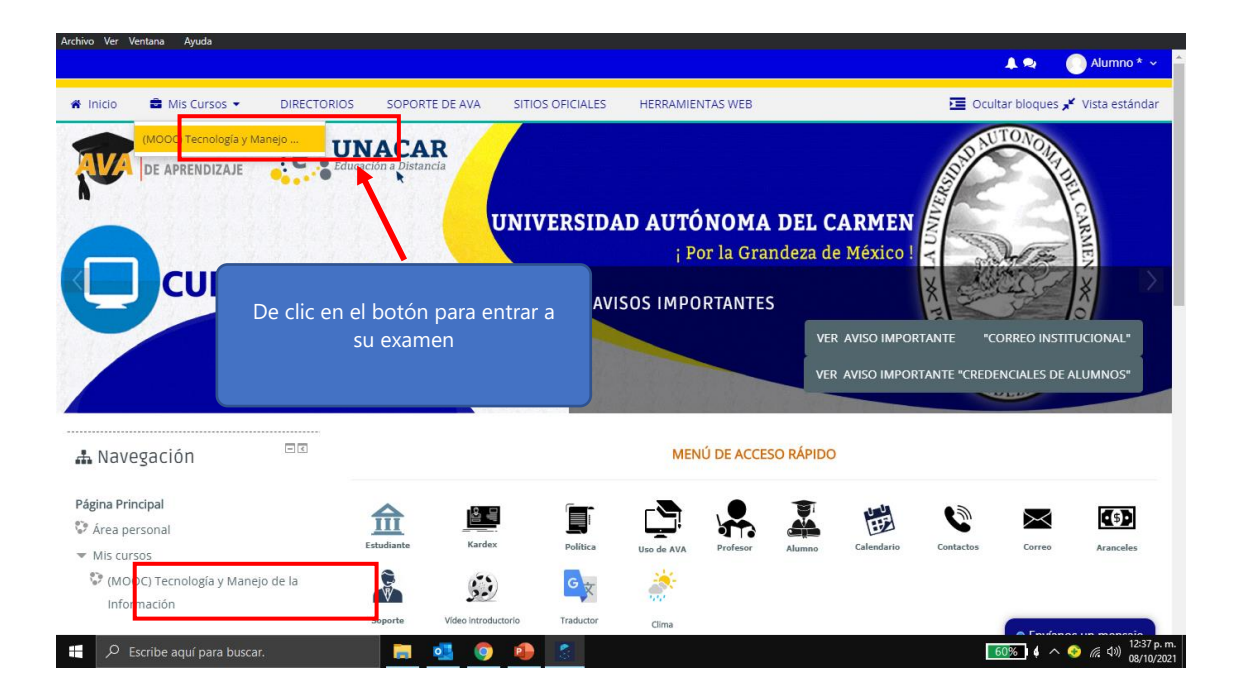

Para hacer su registro, debe dar clic en el enlace del examen que le corresponde:

|                                                                                                    | 0 + DIRECTORIOS                                                     | SOPORTE DE AVA                                                                 | STITUS OFICIALES | HERRAMIENTAS WEB               | Ocultar bloques , | Vista estandar   |
|----------------------------------------------------------------------------------------------------|---------------------------------------------------------------------|--------------------------------------------------------------------------------|------------------|--------------------------------|-------------------|------------------|
| Mensaje al Profesor  Mensaje al Profesor  Mensaje | CRONOGRAMA E     FOROS     Foro: Presentació     Material: Aula Vin | EL MÓDULO I<br>in de los participantes<br><b>vo</b><br>tual de Aprendizaje (AV | A)               | e clic para empeza<br>de perfi | r su registro     |                  |
|                                                                                                    | PRUEBA SUMADI                                                       | 9.6                                                                            |                  |                                |                   | □<br>MÓDULO II ► |

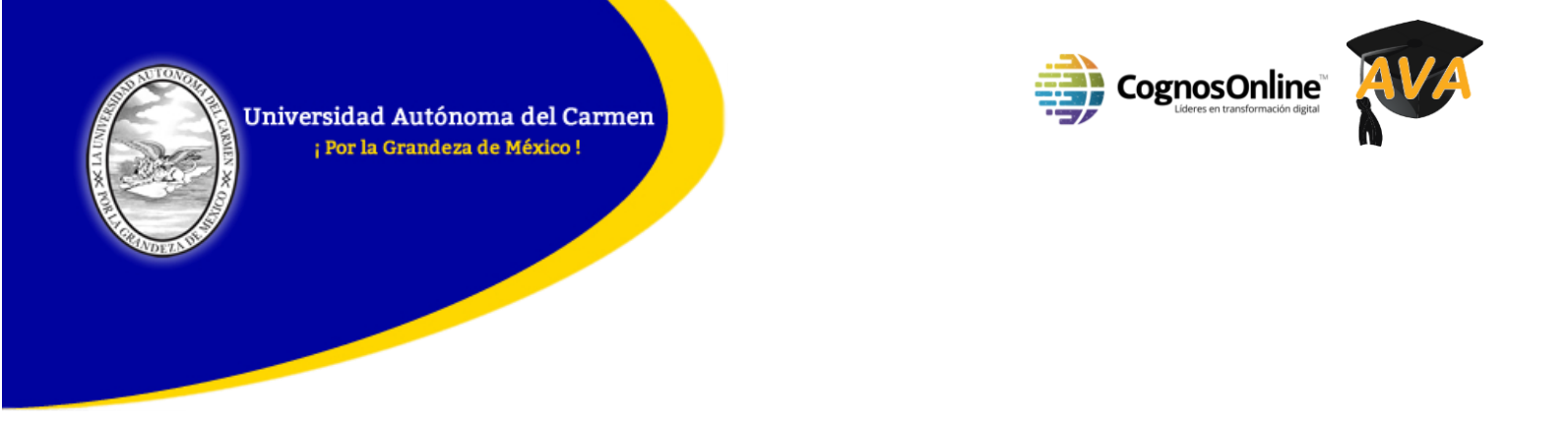

Una vez den clic en el enlace anterior, le aparecerán los términos y condiciones de la herramienta (parte 1), una vez leídos los deben aceptar para que puedan seguir con el registro facial (parte 2):

| File View Window Help                                                                                                    | 1    |
|----------------------------------------------------------------------------------------------------|------|
|                                                                                                    |      |
|                                                                                                    |      |
| Términos y Condiciones                                                                                                    |      |
| Fleet Street International Universities CV<br>Términos y condiciones del sitio Sumadi                                                                                                    |      |
| LEA CUIDADOSAMENTE LOS SIGUIENTES TÉRMINOS Y CONDICIONES. SI NO ESTÁ DE ACUERDO CON LOS<br>SIGUIENTES TÉRMINOS Y CONDICIONES, NO SE LO PERMITIRÀ EL ACCESO AL SITIO WEB (EL "SITIO WEB"). DE<br>FLEET STREET INTERNATIONAL UNIVERSITIES CV.<br>ESTE SITIO WEB ES PROPIEDAD DE FLEET STREET INTERNATIONAL UNIVERSITIES CV (CV) Y HA SIDO                                                                                                    |      |
| DESARROLLADO Y MANTENIDO POR CV EN NOMBRE DE SÍ MISMO, SUS FILIALES E INSTITUCIONES QUE<br>CELEBRAN CONTRATOS CON EL CY PARA USAR EL SITIO WEB.<br>AL UTILZAR ESTE SITIO WEB, TENDRÁ ACCESO A MATERIALES, DOCUMENTOS, IMÁGENES, GRÁFICOS,<br>LOCOTIPOS DISENO, AUDIO, VIDEO Y CUALQUES OTRA INFORMACIÓN (EN CONJUNTO, EL "CONTENIDO"). LOS<br>SIGUINTES TÉRMINOS ES ADICION SE LA DECEDO AL MISTRE Y A EL ACCESO A UNO TRA INFORMACIÓN (EN CONJUNTO, DE "CONTENIDO"). |      |
| Acepto los términos y condiciones 1 miércoles, 28 de octubre de 2020 15:42                                                                                                    |      |
| 2 Acepto Declino                                                                                                    |      |
|                                                                                                    |      |
| Al utilizar nuestro sitio, usted reconoce que ha leído y comprende nuestros <u>Términos de servicio, Resignación,</u> y nuestro <u>Politica de privacid</u>                                                                                                    | di × |

#### **CONSEJO IMPORTANTE:**

En caso de que la casilla no pueda ser seleccionada de manera directa con el cursor de mouse, podrá hacer uso de la tecla Tabulador pulsándola hasta ver seleccionado el recuadro de la opción llamada "Acepto los términos y condiciones" y dar clic con la

tecla espaciadora.

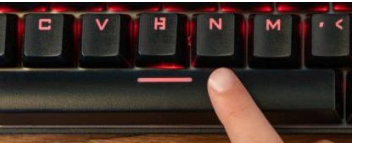

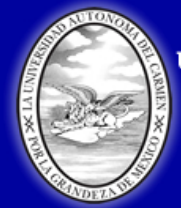

3.

Universidad Autónoma del Carmen ¡ Por la Grandeza de México !

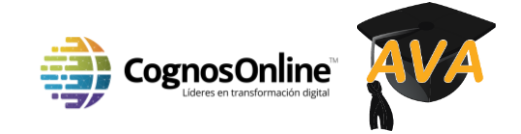

## **GUÍA DEL ESTUDIANTE** Creando un Perfil Facial

- 1. Para crear tu perfil facial tendrá que tomar 3 fotografías. Da clic en "**Tomar Foto**" usando los ángulos especificados <u>de izquierda a derecha</u>.
- a. La primera imagen, es completamente frontal.
- b. La segunda imagen, debes inclinar la cabeza levemente hacia la izquierda.
- c. La tercera imagen, debes inclinar la cabeza levemente hacia la derecha.

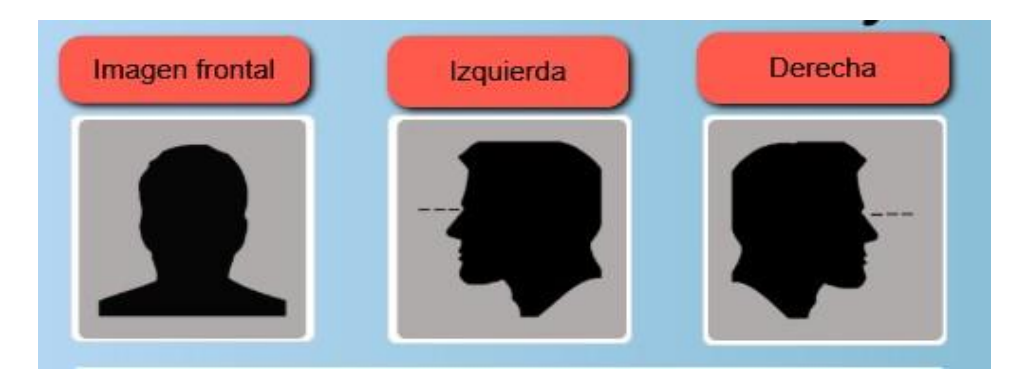

2. Una vez que hayas completado este paso exitosamente y se haya tomado las 3 fotografías, recibirás un mensaje de confirmación (color verde) en la parte superior derecha y podrás avanzar al siguiente paso.

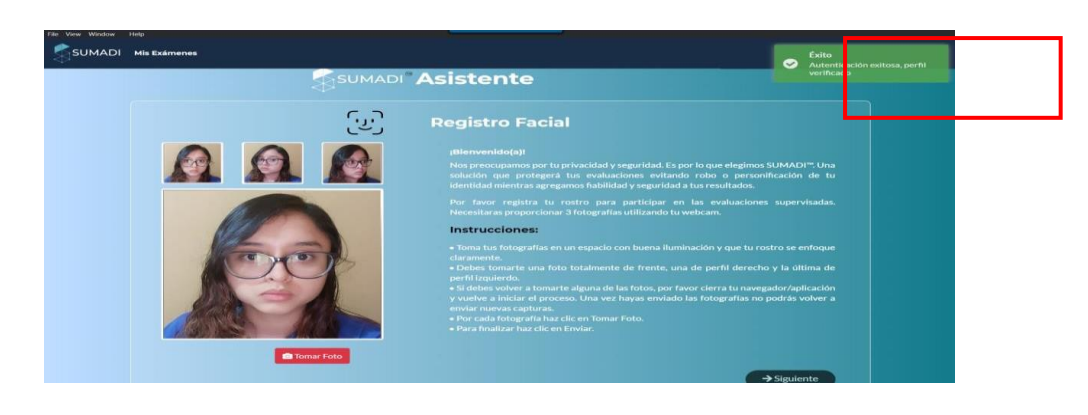

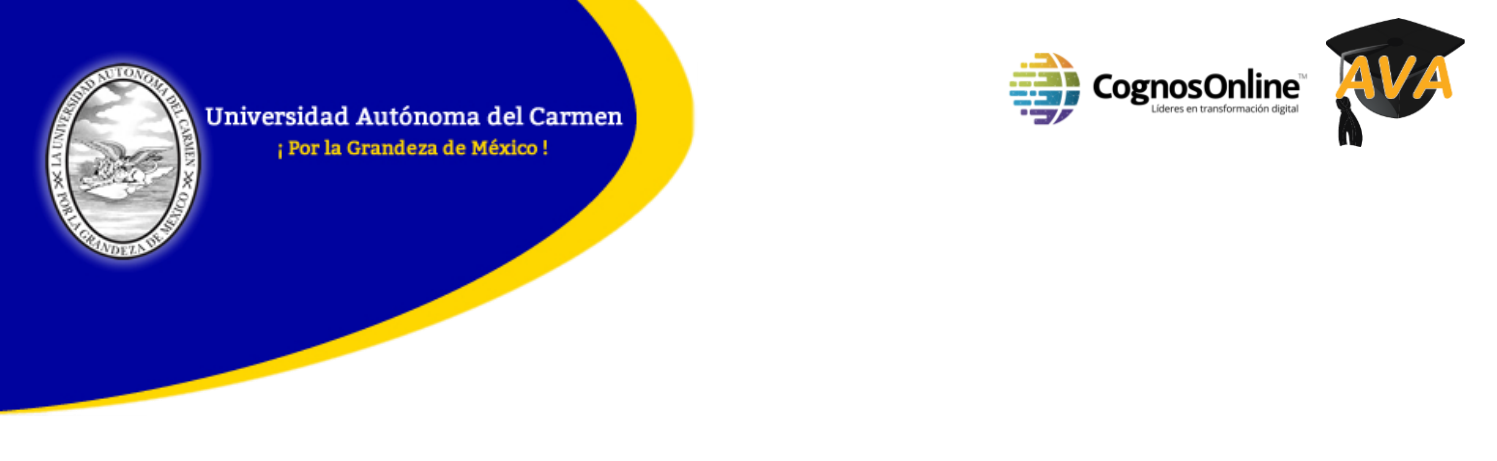

**Nota**: Solo debes crear tu perfil facial la primera vez que uses SUMADI, Si usas otra computadora diferente, deberás iniciar de nuevo con el proceso de perfil.

Una vez que creaste tu perfil, el siguiente paso será ingresar al examen dando clic en el botón "comenzar examen":

| File View Wit | ndow Help                                                                                                    |   |
|---------------|----------------------------------------------------------------------------------------------------|---|
| Sum           | ADI Mis Exámenes                                                                                                    | * |
|               | Nombre del curso: SUMADI-TEST-NODO2<br>La lista de abajo son exámenes supervisados, para iniciar uno haga clic en el botón Comenzar Examen para iniciar su examen supervisado en línea |   |
|               | Sumadi-TEST1                                                                                                    |   |
|               | Fecha de inicio: 21 de agosto de 2020 19:53<br>Fecha de fin: 31 de octubre de 2020 16:31<br>Comenzar Examen →                                                                          |   |

La aplicación verificará automáticamente que tenga habilitada la cámara web y que esté utilizando la última versión de SUMADI, también puedes dar clic en el botón "verificar" para asegurarse:

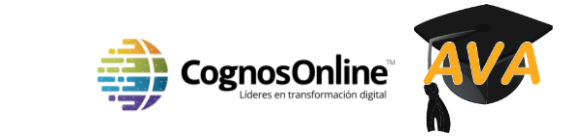

 ${}^{\rm Pág}23$ 

Universidad Autónoma del Carmen ¡ Por la Grandeza de México !

| dow Help<br>ADI Mis Exámenes                                                                                                    |  |
|----------------------------------------------------------------------------------------------------|--|
| Requerimentos del Sistema                                                                                                    |  |
|                                                                                                    |  |
| Habilitación de la cámara web      Horisión Mínima de SUMADI App      100%     Verificar                                                                                                    |  |
| ▲ Nota: Las siguientes aplicaciones pueden afectar la concentración durante el examen: WhatsApp, Skype, OneDrive, Dropox, Box y Coogle Drive. Por favor cierra cualquiera de esas aplicaciones para asegurar una<br>experiencia satisfactoria durante el examen. |  |
| → Siguiente                                                                                                    |  |
|                                                                                                    |  |
|                                                                                                    |  |
|                                                                                                    |  |
|                                                                                                    |  |

En este paso la aplicación hará un reconocimiento facial para saber que es usted el dueño del perfil creado anteriormente, debes colocarte de frente a la cámara y dar clic en el botón "verificar":

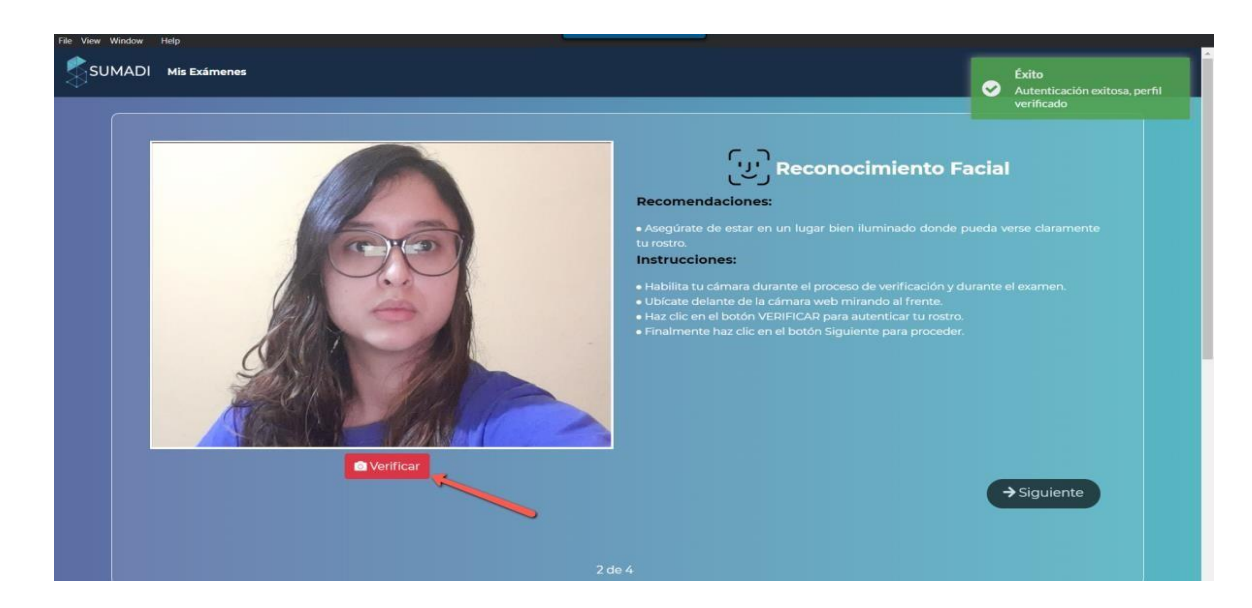

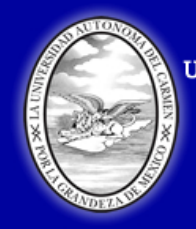

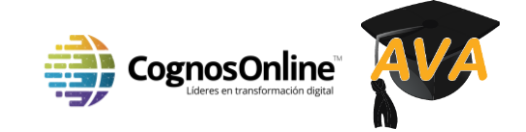

En el siguiente paso, te aparecerán las "reglas y regulaciones para el examen", por favor debes leerlas cuidadosamente:

| 1 | Durante todo el proceso el sustentante <b>debe</b> estar absolutamente relajado y tranquilo, <b>deberá</b> prevalecer con una actitud de orden y respeto.                                                    |
|---|----------------------------------------------------------------------------------------------------|
| 2 | El sustentante <b>debe</b> permanecer en el espacio destinado para la aplicación hasta haber concluido la resolución de la valoración del examen, salvo en caso de emergencia.                               |
| 3 | El sustentante <b>debe</b> permanecer en el campo de visión de la cámara y no mover o cambiar<br>su posición drásticamente.                                                                                  |
| 4 | El sustentante <b>no debe</b> de Interferir u obstaculizar el campo de visión de la cámara durante la aplicación de la valoración, <b>ni establecer</b> comunicación con otra persona durante la valoración. |
| 5 | Todos los <b>programas y ventanas</b> abiertas en la PC o Laptop ajenos al examen <b>deben</b><br>estar cerrados y no deberán ser abiertos hasta que el examen haya terminado.                               |

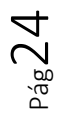

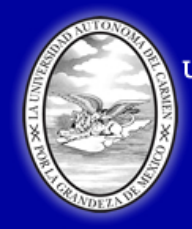

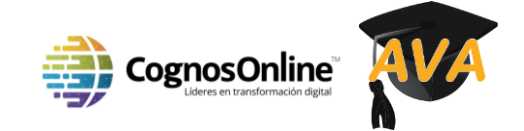

El sustentante **no debe** revisar su celular, correos, chats o cualquier otra página o 6 dispositivo que no sea la del examen; ya sea antes, durante o después del examen. El sustentante **no debe** usar lentes de sol, gorras o algún otro accesorio que dificulte su reconocimiento facial. Únicamente se permitirá el uso de cubre bocas si realiza su aplicación en un espacio público. El sustentante **no debe** tener a su alrededor, libros, cuadernos, mochilas, bolsas, morrales, 8 celulares, cámaras fotográficas, USB o cualquier otro medio digital del que pueda obtener respuestas de las preguntas del examen. El sustentante **no debe** tener respuestas escritas enfrente de la pantalla, pared u otro 9 medio que le permita resolver y hacer fraude en su examen. El sustentante será responsable de hacer cumplir con estas reglas de lo contrario será 10 una violación de las normas y será suspendido automáticamente del examen.

Posteriormente marque la casilla "Yo estoy de acuerdo con las reglas" (paso 1), posteriormente, debes hacer clic en el botón "Enviar" (paso 2):

| Términos y condic                                                                                                    | ones de la prueba Saber Electró                                                            | nica en casa                                                                           | î         |
|----------------------------------------------------------------------------------------------------|--------------------------------------------------------------------------------------------|----------------------------------------------------------------------------------------|-----------|
| I. Procedimiento de auter                                                                                                | icación del examinando para la presentac                                                   | ión de la prueba.                                                                      |           |
| Diez (10) días antes de la aplicación de<br>de los documentos válidos que a contine                                      | prueba, se realizará la verificación de la identidad del estudiante in<br>ción se señalan: | scrito. Para este procedimiento, el software tomará fotos del rostro de la persona y d | te alguno |
| Tipo de documento                                                                                                    |                                                                                            |                                                                                        |           |
| Cédula de ciudadanía para mayores de<br>Cédula de ciudadanía para mayores de<br>Cédula de extranjería para extranjeros r | ) años<br>dentes en Colombia                                                               |                                                                                        |           |
| Licencia de conducción<br>Pasaporte, para los nacionales o extran                                                        | 05                                                                                         |                                                                                        |           |
| Contraseña o comprobante de documer                                                                                      | en tràmite (Solo si tiene foto y nombre el mismo lado)                                     |                                                                                        | *         |
| Yo estoy de acuerdo con las                                                                                              | glas. 1                                                                                    |                                                                                        |           |

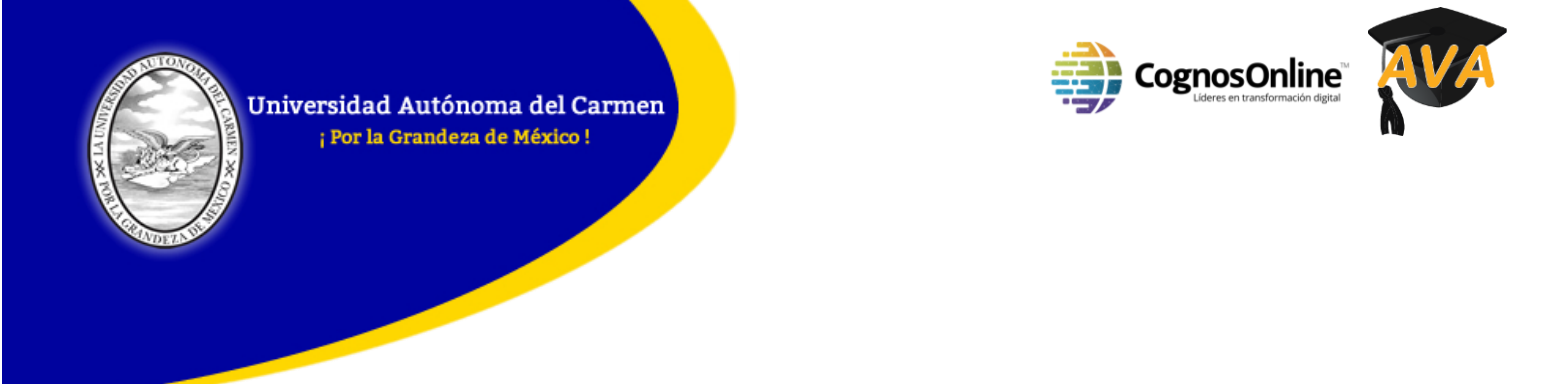

#### Guía para cerrar programas

- 1. Al ingresar al examen aparecen las aplicaciones abiertas que no son permitidas durante el examen:
- TeamViewer, Microsoft Teams, Skype, Microsoft Edge, Microsoft Outlook, Google Chrome, Zoom Meetings y Microsoft Word, Excel, PowerPoint, entre otras.

| TeamViewer                                             |  |
|--------------------------------------------------------|--|
| Microsoft Teams                                        |  |
| Skype<br>Microsoft Edge                                |  |
| Microsoft Outlook                                      |  |
| Google Chrome                                          |  |
| Zoom Meetings<br>Microsoft Word                        |  |
|                                                        |  |
|                                                        |  |
| While using SUMADI, these applications must be closed. |  |
| Please close these applications to continue.           |  |

 Para poder cerrarlas, debes cerrar SUMADI y presionar la siguiente combinación de teclas en su computadora: Control+Alt+Supr o Control+Alt+Del y debes seleccionar el administrador de tareas; una vez se abra, localiza la aplicación abierta (paso 1) y presionamos el botón "Finalizar tarea" (paso 2), ver la imagen siguiente:

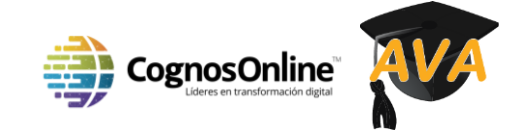

| File Options View                         |                                       |            |               | -          |               | × |
|-------------------------------------------|---------------------------------------|------------|---------------|------------|---------------|---|
| Processes Performance App history Startup | Jsers Details Services                |            |               |            |               |   |
| Name Stat                                 | JS                                    | 34%<br>CPU | 56%<br>Memory | 0%<br>Disk | 0%<br>Network |   |
| Apps (9)                                  |                                       |            |               |            |               | ^ |
| > Soogle Chrome (12)                      |                                       | 0.1%       | 698.7 MB      | 0 MB/s     | 0 Mbps        |   |
| > 💁 Microsoft Outlook                     |                                       | 0.3%       | 178.9 MB      | 0.1 MB/s   | 0.1 Mbps      |   |
| Microsoft Teams (7)                       |                                       | 23.4%      | 790.4 MB      | 0.1 MB/s   | 0 Mbps        |   |
| > W Microsoft Word                        | · · · · · · · · · · · · · · · · · · · | 0%         | 78.2 MB       | 0 MB/s     | 0 Mbps        |   |
| > all Notepad                             |                                       | 0%         | 1.2 MB        | 0 MB/s     | 0 Mbps        |   |
| > 🙈 Robo 3T, MongoDB manageme             |                                       | 0%         | 7.5 MB        | 0 MB/s     | 0 Mbps        |   |
| Spotify (32 bit) (5)                      |                                       | 0.2%       | 137.9 MB      | 0.1 MB/s   | 0 Mbps        |   |
| 🙀 Task Manager                            |                                       | 3.5%       | 27.8 MB       | 0 MB/s     | 0 Mbps        |   |
| > 🐂 Windows Explorer                      |                                       | 0.2%       | 36.1 MB       | 0 MB/s     | 0 Mbps        |   |
| Background processes (116)                |                                       |            |               |            |               |   |
| > Adobe Acrobat Update Service            |                                       | 0%         | 0.2 MB        | 0 MB/s     | 0 Mbps        |   |
| aeagent.exe (32 bit)                      |                                       | 0%         | 0.6 MB        | 0 MB/s     | 0 Mbps        |   |
| > agentmonitor.exe (32 bit)               |                                       | 0%         | 0.7 MB        | 0 MB/s     | 0 Mbps        |   |
| Application Frame Host                    |                                       | 0%         | 8.4 MB        | 0 MB/s     | 0 Mbps        | ~ |
| <                                         |                                       |            |               | -          |               | > |
| Fewer details                             |                                       |            |               | 2          | End tas       | k |

3. Sí hay una aplicación que tú no has abierto y aparece en SUMADI, es porque Windows la abre automáticamente, un ejemplo de estas aplicaciones es el navegador "Microsoft Edge" el cual se abre al encender la computadora. Siempre en el Administrador de tareas, debes bajar la barra de navegación (paso 1) y buscar el programa, estos se encuentran en orden alfabético (paso 2), una vez localizado, lo seleccionas y presionas el botón "Finalizar tarea" (paso 3).

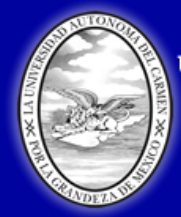

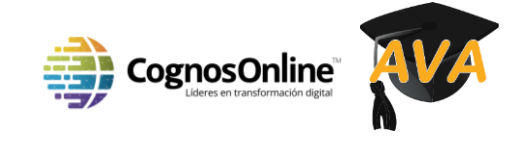

| es<br>14%<br>CPU<br>0%<br>0%<br>0%<br>0%<br>0%<br>0% | 56%<br>Memory<br>0.2 MB<br>0.2 MB<br>0.1 MB<br>0.2 MB<br>0.2 MB | O%<br>Disk<br>0 MB/s<br>0 MB/s<br>0 MB/s<br>0 MB/s                                                                                                    | O%<br>Networl<br>0 Mbps<br>0 Mbps<br>0 Mbps<br>0 Mbps<br>0 Mbps                                                                                                    |
|------------------------------------------------------|-----------------------------------------------------------------|----------------------------------------------------------------------------------------------------|----------------------------------------------------------------------------------------------------|
| 14%<br>CPU<br>0%<br>0%<br>0%<br>0%                   | 56%<br>Memory<br>0.2 MB<br>0.2 MB<br>0.1 MB<br>0.2 MB<br>0.2 MB | 0%<br>Disk<br>0 MB/s<br>0 MB/s<br>0 MB/s<br>0 MB/s                                                                                                    | O%<br>Networl<br>0 Mbps<br>0 Mbps<br>0 Mbps<br>0 Mbps<br>0 Mbps                                                                                                    |
| CPU<br>0%<br>0%<br>0%<br>0%<br>0%                    | Memory<br>0.2 MB<br>0.2 MB<br>0.1 MB<br>0.2 MB<br>0.2 MB        | O MB/s<br>O MB/s<br>O MB/s<br>O MB/s<br>O MB/s                                                                                                    | Network<br>0 Mbps<br>0 Mbps<br>0 Mbps<br>0 Mbps<br>0 Mbps                                                                                                    |
| 0%<br>0%<br>0%<br>0%<br>0%                           | 0.2 MB<br>0.2 MB<br>0.1 MB<br>0.2 MB<br>0.2 MB                  | 0 MB/s<br>0 MB/s<br>0 MB/s<br>0 MB/s<br>0 MB/s                                                                                                    | 0 Mbps<br>0 Mbps<br>0 Mbps<br>0 Mbps<br>0 Mbps                                                                                                    |
| 0%<br>0%<br>0%<br>0%                                 | 0.2 MB<br>0.1 MB<br>0.2 MB<br>0.2 MB                            | 0 MB/s<br>0 MB/s<br>0 MB/s<br>0 MB/s                                                                                                    | 0 Mbps<br>0 Mbps<br>0 Mbps<br>0 Mbps                                                                                                    |
| 0%<br>0%<br>0%                                       | 0.1 MB<br>0.2 MB<br>0.2 MB                                      | 0 MB/s<br>0 MB/s<br>0 MB/s                                                                                                    | 0 Mbps<br>0 Mbps<br>0 Mbps                                                                                                    |
| 0%<br>0%                                             | 0.2 MB<br>0.2 MB                                                | 0 MB/s<br>0 MB/s                                                                                                    | 0 Mbps<br>0 Mbps                                                                                                    |
| 0%<br>0%                                             | 0.2 MB                                                          | 0 MB/s                                                                                                    | 0 Mbps                                                                                                    |
| 0%                                                   |                                                                 |                                                                                                    |                                                                                                    |
|                                                      | 0.1 MB                                                          | 0 MB/s                                                                                                    | 0 Mbps                                                                                                    |
| 0%                                                   | 1.3 MB                                                          | 0 MB/s                                                                                                    | 0 Mbps                                                                                                    |
| 0%                                                   | 0.1 MB                                                          | 0 MB/s                                                                                                    | 0 Mbps                                                                                                    |
| 0%                                                   | 4.8 MB                                                          | 0 MB/s                                                                                                    | 0 Mbps                                                                                                    |
| 0%                                                   | 9.5 MB                                                          | 0.1 MB/s                                                                                                    | 0 Mbps                                                                                                    |
| 0%                                                   | 2.2 MB                                                          | 0 MB/s                                                                                                    | 0 Mbps                                                                                                    |
| 0%                                                   | 0 MB                                                            | 0 MB/s                                                                                                    | 0 Mbps                                                                                                    |
| 0%                                                   | 0.2 MB                                                          | 0 MB/s                                                                                                    | 0 Mbps                                                                                                    |
| 0%                                                   | 3.7 MB                                                          | 0 MB/s                                                                                                    | 0 Mbps                                                                                                    |
| 0%                                                   | 22.2 MB                                                         | 0 MB/s                                                                                                    | 0 Mbps                                                                                                    |
| 0%                                                   | 2.8 MB                                                          | 0 MB/s                                                                                                    | 0 Mbps                                                                                                    |
|                                                      |                                                                 |                                                                                                    |                                                                                                    |
|                                                      | 0%<br>0%<br>0%<br>0%<br>0%<br>0%<br>0%<br>0%<br>0%              | 0%         0.1 MB           0%         1.3 MB           0%         0.1 MB           0%         0.1 MB           0%         4.8 MB           0%         9.5 MB           0%         2.2 MB           0%         0.2 MB           0%         0.2 MB           0%         2.2 MB           0%         2.2 MB           0%         2.2 MB           0%         2.8 MB | 0%         0.1 MB         0 MB/s           0%         1.3 MB         0 MB/s           0%         0.1 MB         0 MB/s           0%         0.1 MB         0 MB/s           0%         4.8 MB         0 MB/s           0%         9.5 MB         0.1 MB/s           0%         2.2 MB         0 MB/s           0%         0.2 MB         0 MB/s           0%         0.2 MB         0 MB/s           0%         3.7 MB         0 MB/s           0%         2.8 MB         0 MB/s |

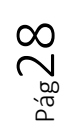

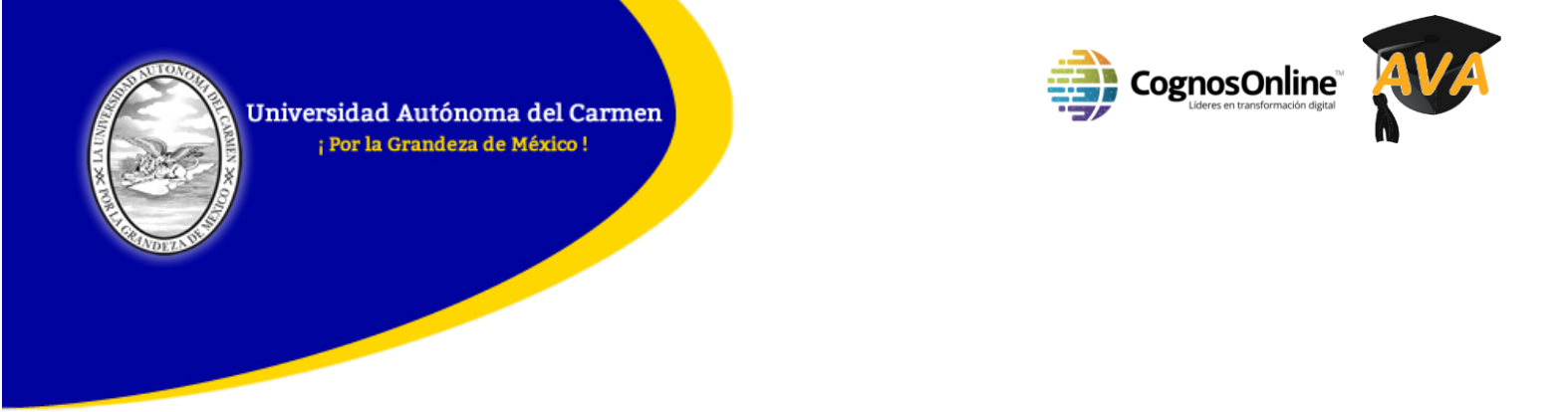

#### Para Comenzar su Examen con SUMADI

Una vez que has cerrado las aplicaciones que no son permitidas, te llevará a la pantalla del examen y debes hacer clic en "Iniciar el quiz ahora":

Ejemplo:

| Open LMS<br>Home / My Courses / Sumad test / Introduction / TEST Escuela Federal de Formación Judicial-EFFJ<br>Sumadi test                                |                                                                     | My Courses                                                                     | ٥ |  |  |  |
|----------------------------------------------------------------------------------------------------|---------------------------------------------------------------------|--------------------------------------------------------------------------------|---|--|--|--|
|                                                                                                    | Attempt quiz now                                                    |                                                                                |   |  |  |  |
| Help & Support<br>For help with course design, logging in or any other queries visit our E-learning team support pages.<br>Release notes · Community Site | Links for Students<br>• Accessibility<br>• Grades<br>• Your Profile | Links for instructors<br>• Managing Activities<br>• Get Started with Gradebook |   |  |  |  |
| Our Address + City + State + Country + Postal Code<br>Phone #                                                                                             |                                                                     |                                                                                |   |  |  |  |
| Built with Open LMS, a Moode-based product.<br>Copyright © 2021 Open LMS, Al Rights Reserved.<br>Data retention summary<br><u>Get the mobile app</u>      |                                                                     | English - United States (en_us)                                                | ÷ |  |  |  |

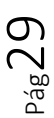

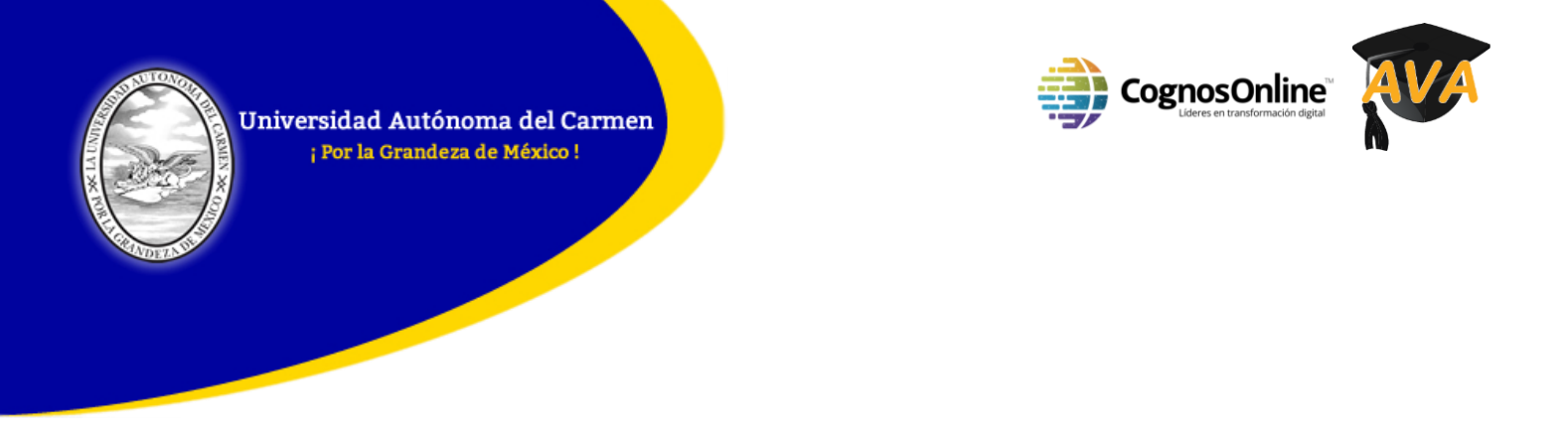

Ingresaremos a nuestro examen y automáticamente aparecerá el video de que estamos siendo supervisados:

| ome / My Courses / Sumadi test / Introduc | You are being supervised Hide Video Hide Video Hide Video                        |  |
|-------------------------------------------|----------------------------------------------------------------------------------|--|
| Sumadi test                               | Question 1<br>Not or survey Model on of Low Placements                           |  |
|                                           | ¿Qué novela de Mariano Azuela es el libro más popular de la Revolución Mexicana? |  |
|                                           | a. Los de abaio                                                                  |  |
|                                           | <ul> <li>b. Tropa vieja</li> </ul>                                               |  |
|                                           | $^{\odot}$ c. La sombra del caudillo                                             |  |
|                                           |                                                                                  |  |
|                                           | Next page                                                                        |  |
|                                           | Quiz navigation                                                                  |  |
|                                           |                                                                                  |  |
|                                           | Einich attempt                                                                   |  |

Para ocultar tu video, debes hacer clic en la opción "hide video" u "ocultar video" (se estará supervisando sí lo ocultaste):

| Open LMS<br>Home / MyCourses / Sumaditest / Introduction / | / TEST Escuela Federal de Formación Judicial - EFFJ                                                                                                    | You are being supervised<br>Display Video            |                      | My Courses | Q |
|------------------------------------------------------------|----------------------------------------------------------------------------------------------------|------------------------------------------------------|----------------------|------------|---|
| Sumadi test                                                |                                                                                                    |                                                      |                      |            |   |
|                                                            | Question 1<br>Not yet answered Marked out of Loo P Flag queet<br>2Qué novela de Mariano Az<br>a. Los de abajo<br>b. Tropa vieja<br>c. La sombra del caudillo | <sup>ton</sup><br>uela es el libro más popular de la | Revolución Mexicana? |            |   |
|                                                            |                                                                                                    | Quiz navigation                                      | Next page            |            |   |

Pág31

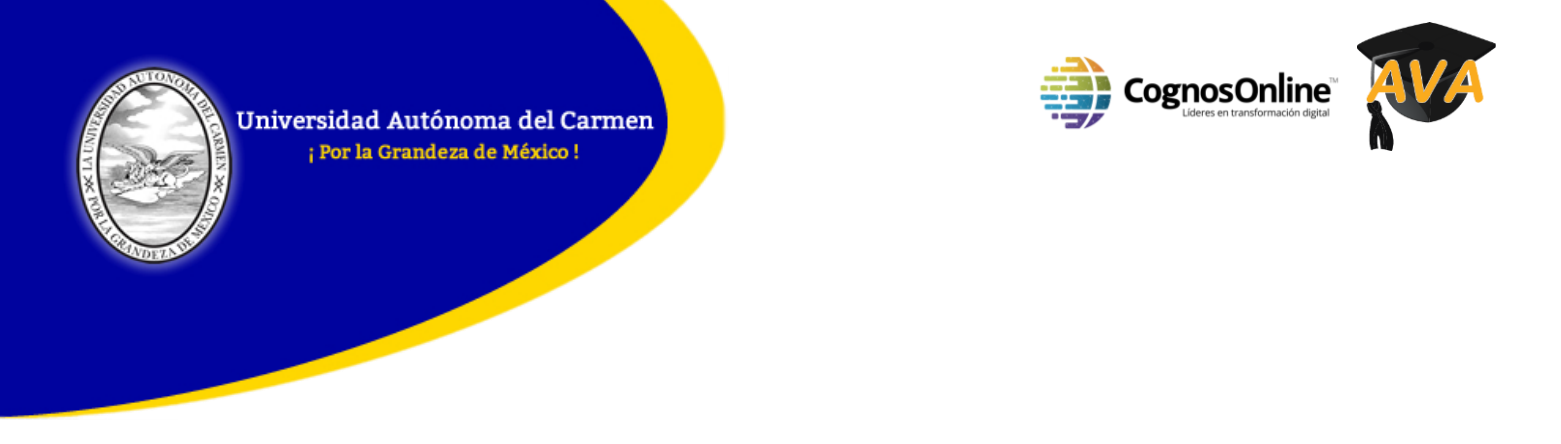

Sí sales del examen, te aparecerá una notificación de que este es un comportamiento indebido y se notificará a los supervisores. Para cerrar el mensaje damos clic en "Entiendo" o "Lo comprendo":

| Open LMS<br>Home / My/Courses / Sumaditest / Introduction / TEST Escuela<br>Sumadi test | a Federal de Formación Judicial - EFFU                                   | You are being supervised<br>Display Video                                                                                                    |                  | My Courses | Q |
|-----------------------------------------------------------------------------------------|--------------------------------------------------------------------------|----------------------------------------------------------------------------------------------------|------------------|------------|---|
| Ques<br>Not yet ann<br>2Que<br>• a.<br>• b.<br>• c.                                     | stion<br>é nov<br>Los de<br>Tropa<br>La son<br>Your evaluator will be in | Warning<br>te not allowed to leave your assessment.<br>Loss of focus #I<br>ur valuation, interaction with other application, desktops or screens outside<br>of sumal is for nor asson permitted.<br>informed and will take letts account all attempts to exit the Sumail application<br>and its evaluation. | na?<br>Next page |            |   |
|                                                                                         |                                                                          | Quiz navigation                                                                                                    |                  |            |   |

Para terminar nuestro intento, damos clic en el botón de "Finalizar intento"

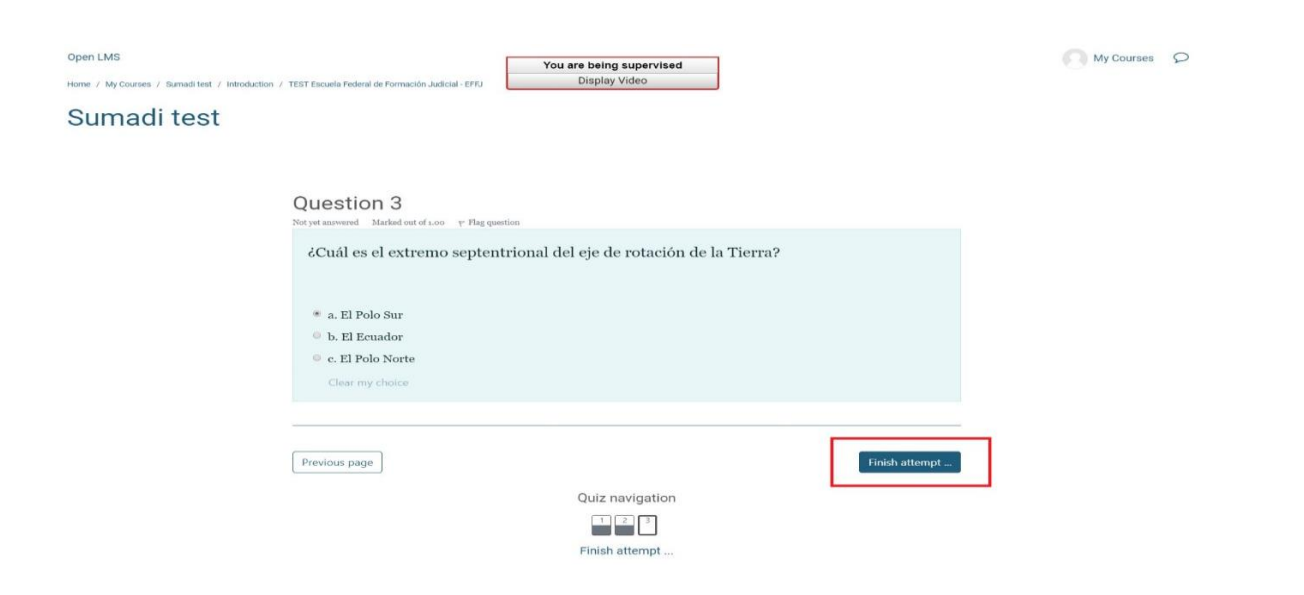

 $^{\text{pag}}31$